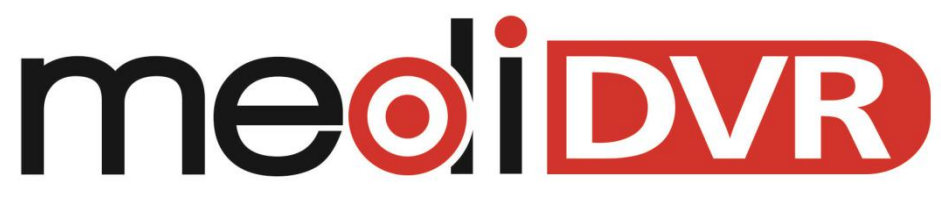

High Definition Medical Video Recorder Portable Medical Video Recorder

# **User Manual**

For MD1, MD1u and PMD1u

Revision Release Product Ver. 2.3.12 2019-10-10 30371-01X, 30421-04X -

.

# Contents

-

-

| SAFETY INSTRUCTIONS                      |   |
|------------------------------------------|---|
| GENERAL                                  |   |
| FEATURES                                 |   |
| QUICK STARTING                           |   |
| CONFIRM MEDIDVR CURRENT STATUS           | 4 |
| VIDEO INPUT                              | 4 |
| Before Starting Up                       | 5 |
| Start with Power                         | 5 |
| SUCCESSFULLY STARTED                     | 5 |
| PANEL FOR DESKTOP MEDIDVR                | 6 |
| Front Panel Instruction                  | 6 |
| 1 LCD Screen                             | 6 |
| 2 Photo Button                           | 6 |
| 3 Menu Button                            | 6 |
| 4 Left Button                            | 6 |
| 5 Confirm Button                         | 6 |
| 6 Right Button                           | 6 |
| 7 Power Button                           | 6 |
| 8 SD Card/Front USB Ports                | 6 |
| 9 Return Button                          | 7 |
| 10 Patient Button                        | 7 |
| 11 Video Button                          | 7 |
| 12 Status LED                            | 7 |
| 13 Power LED                             | 7 |
| Connectors on Back Panel                 | 8 |
| 1 CVBS Input Connector                   | 8 |
| 2 SDI Loop Output Connector              | 8 |
| 3 S-VIDEO Input Connector                | 8 |
| 4 COMPONENT Input Connector              | 8 |
| 5 Audio Input/Output Connector           | 8 |
| 6 Power Cord Connector/Main Power Switch | 8 |
| 7 Back USB A/B Ports & LAN Connector     | 8 |
| 8 HDMI Input Connector                   | 8 |
| 9 DVI/RGB Input Connector                | 8 |
| 10 LANC Connector                        | 9 |
| 11 SDI Input Connector                   | 9 |
| 12 DVI Preview Output Connector          | 9 |
| 13 Hard Disk Bay                         | 9 |
| 14 Footswitch Connector                  | 9 |

| PANEL FOR PORTABLE MEDIDVR                                                                                                    | 9                                                                                                    |
|----------------------------------------------------------------------------------------------------|----------------------------------------------------------------------------------------------------|
| Button Introduction                                                                                                    | 9                                                                                                    |
| 1 Video Rec/Return Previous Menu                                                                                                    | 9                                                                                                    |
| 2 Power / Photo                                                                                                    | 9                                                                                                    |
| 3 Patient Info / Direction Button                                                                                                    |                                                                                                    |
| 4 Menu/Enter                                                                                                    |                                                                                                    |
| 5 Storage/Status                                                                                                    |                                                                                                    |
| INTERFACE INTRODUCTION                                                                                                    |                                                                                                    |
| INSERT USB FLASH DRIVE                                                                                                    |                                                                                                    |
| Start Connecting                                                                                                    |                                                                                                    |
| Capture Photo                                                                                                    |                                                                                                    |
| Record Videos                                                                                                    |                                                                                                    |
| SHORTCUT KEYS                                                                                                    | 13                                                                                                    |
| STATUS                                                                                                    |                                                                                                    |
| STORAGE                                                                                                    |                                                                                                    |
| INPUT                                                                                                    |                                                                                                    |
| Replay                                                                                                    |                                                                                                    |
| Patient List                                                                                                    |                                                                                                    |
| Delete Video                                                                                                    |                                                                                                    |
| COPY SPECIFIC PATIENT VIDEO TO USB FLASH DRIVE FROM INT. HDD                                                                                                    |                                                                                                    |
| COPY SPECIFIC PATIENT PHOTO USB FLASH DRIVE FROM INT. HDD                                                                                                    |                                                                                                    |
| BASIC OPERATION                                                                                                    |                                                                                                    |
|                                                                                                    | 16                                                                                                    |
|                                                                                                    |                                                                                                    |
|                                                                                                    |                                                                                                    |
|                                                                                                    |                                                                                                    |
|                                                                                                    |                                                                                                    |
|                                                                                                    |                                                                                                    |
|                                                                                                    |                                                                                                    |
|                                                                                                    |                                                                                                    |
|                                                                                                    |                                                                                                    |
|                                                                                                    | 20                                                                                                    |
| SELECT STORAGE MEDIA                                                                                                    |                                                                                                    |
| SELECT STORAGE MEDIA                                                                                                    |                                                                                                    |
| SELECT STORAGE MEDIA<br>SIZE/TIME LIMIT<br>PHOTO MENU                                                                                                    |                                                                                                    |
| SELECT STORAGE MEDIA<br>SIZE/TIME LIMIT<br>PHOTO MENU<br>SETTING MENU<br>SET CORRECT DATE /TIME                                                                                                    | 20<br>20<br>20<br>20<br>21<br>21                                                                               |
| SELECT STORAGE MEDIA<br>SIZE/TIME LIMIT<br>PHOTO MENU<br>SETTING MENU<br>SET CORRECT DATE/TIME<br>SET LANGUAGE PRESERANCE                                                                                                    | 20<br>20<br>20<br>20<br>21<br>21<br>21                                                                         |
| SELECT STORAGE MEDIA<br>SIZE/TIME LIMIT<br>PHOTO MENU<br>SETTING MENU<br>SET CORRECT DATE/TIME<br>SET CORRECT DATE/TIME<br>SET LANGUAGE PREFERENCE<br>RESET TO DEFAULTS                                                                    | 20<br>20<br>20<br>20<br>21<br>21<br>21<br>21<br>21                                                             |
| SELECT STORAGE MEDIA<br>SIZE/TIME LIMIT<br>PHOTO MENU<br>SETTING MENU<br>SET CORRECT DATE/TIME<br>SET LANGUAGE PREFERENCE<br>RESET TO DEFAULTS<br>LIPGRADE                                                                                 | 20<br>20<br>20<br>20<br>21<br>21<br>21<br>21<br>21<br>22<br>22                                                 |
| SELECT STORAGE MEDIA<br>SIZE/TIME LIMIT<br>PHOTO MENU<br>SETTING MENU<br>SET CORRECT DATE/TIME<br>SET LANGUAGE PREFERENCE<br>RESET TO DEFAULTS<br>UPGRADE                                                                                  | 20<br>20<br>20<br>20<br>21<br>21<br>21<br>21<br>21<br>22<br>22<br>22                                           |
| SELECT STORAGE MEDIA<br>SIZE/TIME LIMIT<br>PHOTO MENU<br>SETTING MENU<br>SET CORRECT DATE/TIME<br>SET LANGUAGE PREFERENCE<br>RESET TO DEFAULTS<br>UPGRADE<br>LAN MENU<br>LOCAL IP                                                          | 20<br>20<br>20<br>21<br>21<br>21<br>21<br>22<br>22<br>22<br>22<br>23                                           |
| SELECT STORAGE MEDIA<br>SIZE/TIME LIMIT<br>PHOTO MENU<br>SETTING MENU<br>SET CORRECT DATE/TIME<br>SET CORRECT DATE/TIME<br>SET LANGUAGE PREFERENCE<br>RESET TO DEFAULTS<br>UPGRADE<br>LAN MENU<br>LOCAL IP<br>NET MASK                     | 20<br>20<br>20<br>21<br>21<br>21<br>21<br>21<br>21<br>22<br>22<br>22<br>23<br>23<br>23                         |
| SELECT STORAGE MEDIA<br>SIZE/TIME LIMIT<br>PHOTO MENU<br>SETTING MENU<br>SET CORRECT DATE/TIME<br>SET CORRECT DATE/TIME<br>SET LANGUAGE PREFERENCE<br>RESET TO DEFAULTS<br>UPGRADE<br>LAN MENU<br>LOCAL IP<br>NETMASK<br>RTSP              | 20<br>20<br>20<br>21<br>21<br>21<br>21<br>22<br>22<br>22<br>23<br>23<br>23<br>23<br>23                         |
| SELECT STORAGE MEDIA<br>SIZE/TIME LIMIT<br>PHOTO MENU<br>SETTING MENU<br>SET CORRECT DATE/TIME<br>SET CORRECT DATE/TIME<br>SET LANGUAGE PREFERENCE<br>RESET TO DEFAULTS<br>UPGRADE<br>LAN MENU<br>LOCAL IP<br>NETMASK<br>RTSP<br>FXIT MENU | 20<br>20<br>20<br>21<br>21<br>21<br>21<br>21<br>21<br>22<br>22<br>23<br>23<br>23<br>23<br>23<br>23<br>24<br>24 |

| INPUT PATIENT INFORMATION           | 25 |
|-------------------------------------|----|
| Patient Information Shortcut        |    |
| INPUT METHODS                       |    |
| INFORMATION ON EXTERNAL MONITOR     |    |
| RECORD STORAGE MEDIA                | 27 |
| External LISB Hard Drive            | 27 |
|                                     | 27 |
|                                     | 29 |
| Format Disk Large Than 32GB         |    |
| Record Video to Remote Server       |    |
| GETTING STARTED                     | 29 |
| SUPPORTED SERVER EDITIONS           |    |
| BEGIN CONFIGURATION                 | 30 |
| CREATE A LISER ACCOUNT              | 30 |
| CREATE A SHARE DIRECTORY            | 30 |
| TEST SHARE DIRECTORY                | 30 |
| Install Windows Service             | 31 |
| CONFIGURE NAS                       | 31 |
| TFST                                | 32 |
| FAQ                                 |    |
|                                     | 22 |
|                                     |    |
| VIEW VIDEO                          |    |
| TRANSFER FILES TO PC                |    |
| FILE STRUCTURE                      |    |
| VIEW PHOTOS ON COMPUTER             |    |
| REPLAY VIDEO CLIPS ON COMPUTER      |    |
| BUILT-IN COLOR LCD SCREEN           |    |
| LIVE VIEW VIDEO THROUGH LAN         |    |
| VIEW VIDEO THROUGH BROWSER          |    |
| VIEW LIVE VIDEO ON MOBILE DEVICES   |    |
| Manage Files through LAN            |    |
| OTHER FEATURES                      |    |
| CAPTURE PHOTO WHILE RECORDING VIDEO |    |
| USB Footswitch                      |    |
| FOOTSWITCH TRIGGERS                 |    |
| USB HAND SWITCH                     |    |
| LANC                                |    |
| DVI Ουτρυτ                          |    |
| APPENDIX                            | 40 |
| Support of Input & Resolutions      |    |

| TROUBLESHOOTING                                               | 41 |
|---------------------------------------------------------------|----|
| SPECIFICATION FOR DESKTOP MEDIDVR                             | 43 |
| SPECIFICATION FOR PORTABLE MEDIDVR                            |    |
| IMPORTANT EMC NOTICES FOR USE IN MEDICAL ENVIRONMENTS MEDIDVR | 45 |

# **IMPORTANT SAFETY INSTRUCTIONS**

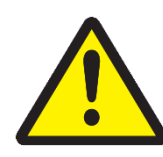

 To prevent electric shock, it is strictly prohibited to open the cabinet.

Caution

- To reduce the risk of fire or shock hazard, do not expose this equipment to rain or moisture.
- 3) This equipment is not allowed to be modified.
- 4) This equipment is only suitable in regions with an altitude below 8,000 feet.
- When discarding this equipment or accessories, laws and stipulations concerning environment pollution in the countries/regions must be obeyed.
- 6) Like all similar equipment, this equipment generates, uses, and can radiate radio frequency energy; and if not installed and used in accordance with the operator manual, it may cause harmful interference to radio communications.
  - Operation of this equipment in a residential area is likely to cause interference, in which case you will be required to correct the interference at your own expense.

# **Safety Instructions**

- 1) Read the manual thoroughly
- 2) Keep the instructions.
- 3) Heed all warnings in these instructions.
- 4) Follow all of these instructions.
- 5) Do not misuse this apparatus.
- 6) Clean only with a dry cloth.
- Do not block any of the ventilation openings. Install in accordance with the manufacturer's instructions.
- Do not install near any heat source such as radiators, heat registers, stoves or other apparatus that produces heat.
- 9) Do not tamper with the polarized or groundingtype plug. A polarized plug has two types of blades with one being wider than the other.
  - A grounding-type plug has two blades and a third grounding prong. The wide blade or third prong is provided for your safety.
  - When the provided plug does not fit into your outlet, consult an electrician for replacement of the obsolete outlet.
- Protect the power cord from being walked on or pinched especially near plugs, outlets, and the point where the cord exits from the apparatus.
- 11) Only use attachments/accessories specified by the manufacturer.
- Use only with a cart, stand, tripod, bracket or table specified by the manufacturer, or sold with the apparatus. When a cart is used, use

# **IMPORTANT SAFETY INSTRUCTIONS**

caution when moving the cart/apparatus combination to prevent the cart from tipping over and to avoid injury.

- Unplug this apparatus during lightning storms or when unused for long periods of time.
- Rocker switch on the rear panel is a single port switch. In switch OFF position, neutral wire is still connected to the unit. To make sure of the complete unit disconnection from the mains, please use disconnection method.
- Do not place vessels containing water or other liquids (such as vases, etc.) on top of the apparatus. Do not splash water on top of the apparatus.
- 14) Refer all servicing to qualified service personnel. Servicing is required when the apparatus has been damaged in any way, such as when a power supply cord or plug has been damaged, liquid has been spilled on the apparatus, objects have fallen into the apparatus, the apparatus has been exposed to rain or moisture, or does not operate normally, or has been dropped.

# Introduction

# General

MdiDVR records medical images & video clips from virtually any medical video device (endoscope, arthroscope, surgical microscope, ultrasound, etc.). You can record in high-definition (1080p HD) or standard-definition (720x576 SD). The videos recorded can be saved to a convenient USB flash drive, USB mobile disk or to the MediDVR's internal hard drive.

#### Features

- Easily record crisp 1080p video and images
- mp4, mov video format all supported
- Universal interface, works with almost all video interfaces
- Universal storage, works with all major USB
   Flash Drive, SD Card, USB HDD and SATA HDD
- Support Full HD video up to 1080p@60fps
- Foot pedal supported with single or dual options
- Network supported for live video streaming
- Small size, low cost and high quality
- All inputs can be looped to DVI preview output
- Replay or pause videos easily
- Detect signal format automatically

#### Unique and additional feature for Portable MediDVR

- 5hr standalone video recording
- Dual HDMI and SDI input
- Very compact size for portable application
- Easy and user friendly menu
- Very low cost for medical

#### **Quick Starting**

1) Insert USB flash drive to USB port on front

panel.

- 2) Please refer the connection diagram for typical connection of MediDVR.
- Set correct video input option & input resolution in first.
- Power on MediDVR.
   Turn on power switch on back panel & press
   Power button on front panel. LCD will display
   current live video.
- You can operate video device as commonly, and the only difference is that you can record video & image during video device working.
  - Press Photo button on panel to capture photo.
  - Press Video button on panel to start video recording.
  - Press Video button again to stop video recording.
  - 6) Reject USB flash disk from MediDVR, insert into USB port on PC, then you can copy or move the recording video/photo to PC and replay & archive.

When MediDVR is under normal status, LCD screen will display current video input source.

Please refer to Starting Up Operation to consult details.

#### IMPORTANT

Please set MediDVR clock to correct date/time, ensure your recording video & photo files with correct date & time.

- Press Menu button, enter <u>Setting</u> menu, select <u>Date/Time</u> item to set.
- To ensure MediDVR with correct date & time, please keep the power switch on rear panel to ON position.
- You can use **Power** button on front panel to on or off MediDVR normally, it will keep the date & time correctly.

Before you start and use MediDVR, please connect the video input source to MediDVR in first, and the video input option & input video resolution must set correctly.

# Introduction

Please refer the manual of your video source device to get the correct information of video output signal that your video device supply.

#### WARNING

If the incorrect video input option & input resolution selected, device will be unable to detect the video input signal, so the screen will display incorrectly, such as noise, blue screen, or with vertical stripe.

% If the screen of the device displays incorrectly, please refer to **Appendix** and set it correctly depending on your video input device.

You can plug & unplug video source device to MediDVR at any time. Plug when the power of the device is off is suggested.

#### Video Input

The built-in LCD screen or external monitor of MediDVR will display noise or blue-screen if no video source input is connected, in which MediDVR can't decide video input signal correctly.

% Portable MediDVR doesn't support external monitor.

#### **Confirm MediDVR Current Status**

Under normal status, press the **Status** button to display MediDVR current status.

LCD will display follow information when you press **Status** button:

| SDI:1920x1080P6 | 0   | Front USB  |
|-----------------|-----|------------|
| Free Space      |     | 0.46G      |
| Hardware        |     | 5.6.3      |
| Kernel          | :   | 2.3        |
| Firmware        |     | 2.2.6      |
| Audio           |     | Int, MIC   |
| RTSP-ON 192.    | 16  | 58. 1. 168 |
| 2016-11-24      | 1 0 | 9:49:39    |

Current video source, video resolution, storage, free disk space, hardware version OS kernel version, Firmware version, Audio source and IP address and system time can be found here. The information is very useful in usage and maintenance.

# **Starting Up Operation**

#### **Before Starting Up**

Check out the input signal source is connected. Remember to plug your storage media into the equipment.

#### Start with Power

 Make the electric cord plugged and then turn on the power switch on the left side of the back panel.

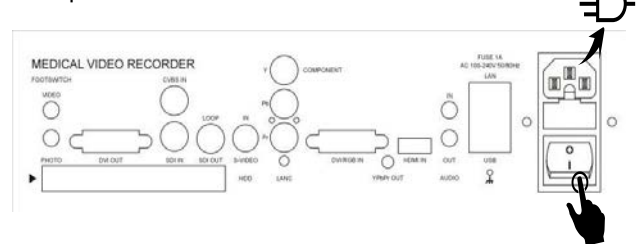

2) Press the **Power** button.

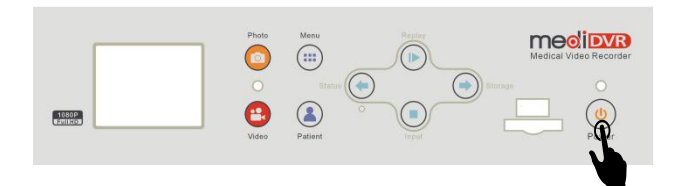

#### **For Portable MediDVR**

1) Make the Power Adapter plugged.

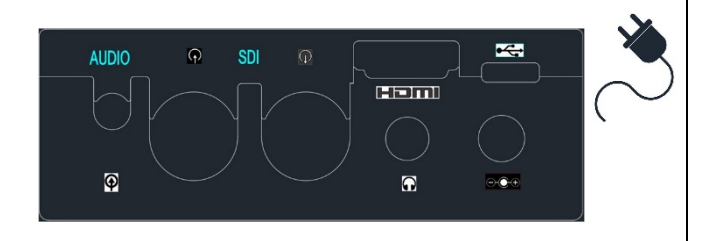

#### NOTICE

Portable MediDVR has an internal rechargeable battery, so please keep it turning off and charging until fully charged at first use. This is required only for the first use 2) Press the Power button.

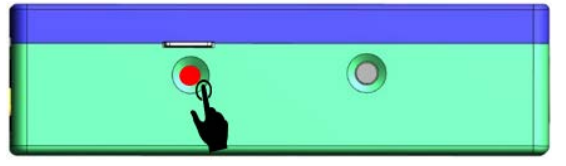

- Then the equipment will turn into the starting up process.
- After a grey screen for several seconds, the logo will be shown on the screen.

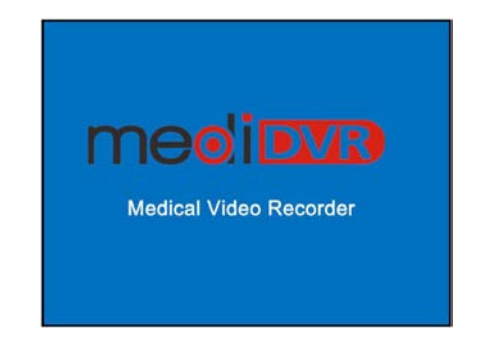

#### **Successfully Started**

If correct input source is connected and selected, the screen will display the image clearly.

| SDI:1920x1080P60<br>2016-11-25 13: | Front U<br>29:38 | SB                  |
|------------------------------------|------------------|---------------------|
| Press Input to choose              | the conne        | cted input          |
| source.                            | D                | esktop MediDVR Only |
| The equipment will dete            | ect the fir      | st storage          |

 The equipment will detect the first storage media automatically.

#### NOTICE

.

% If you've connected 2 or more storage media, Please press **Storage** to select the proper media in first.

# **Panel & Connection**

#### Panel for Desktop MediDVR

#### **Front Panel Instruction**

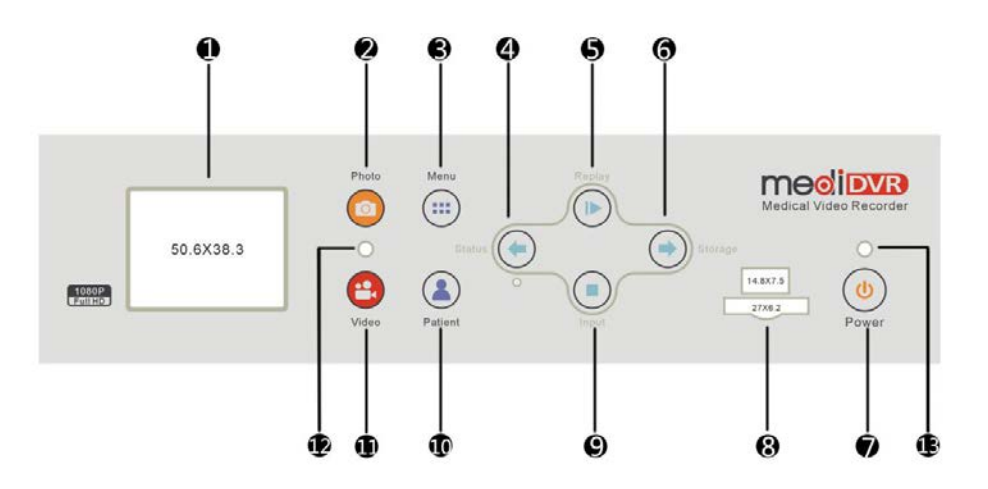

#### 1 LCD Screen

Display live video, menu setting, or review recorded videos.

 Please use external monitor for diagnosis or evaluation purposes.

#### 2 Photo Button

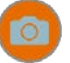

Press to capture the current image on the screen.

#### NOTICE

\* The equipment will beep once when an image has been taken successfully.

#### **3 Menu Button**

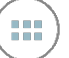

Press to enter the menus and make unit settings.

#### 4 Left Button

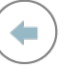

Press to move the cursor up/left

#### **5 Confirm Button**

Press to modify parameters. Press again to confirm the change.

6 Right Button

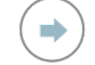

Press to move the cursor down/right.

#### 7 Power Button

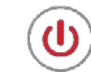

Press to start/shut down the equipment.

- The unit will only turn on if the main power switch on the back of the unit is set to ON(I).
- Press and hold for at least 1 second to shut the unit down.

#### 8 SD Card/Front USB Ports

Plug a SD Card/USB drive to service as storage media.

# **Panel & Connection**

#### 9 Return Button

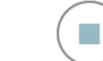

Press to go back to the previous interface and save all the changes.

#### **10 Patient Button**

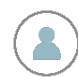

Press to enter the patient information interface.

#### IMPORTANT

Please confirm patient information before each record session. If want to skip input patient with keyboard, it is can be skipped to create patient folder only.

#### 11 Video Button

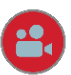

Press to start/stop a recording

Beep twice times while starting and three times while finishing.

In case that start recording with empty storage media, default patient information will be shown and you need to correct it to the correct information.

#### 12 Status LED

Indicate status while recording/whether storage media exists

| Solid green   | Normal status(storage  |  |  |
|---------------|------------------------|--|--|
|               | media is connected)    |  |  |
| Solid red     | Lack media(storage     |  |  |
|               | media isn't confirmed) |  |  |
| Blinking blue | Recording              |  |  |
| Solid yellow  | Disk is full           |  |  |
| Solid blue    | Video Pause            |  |  |

#### 13 Power LED

Indicate power ON/OFF of the equipment

| Solid red | Power On  |
|-----------|-----------|
| Off       | Power Off |

#### Latest version since 2017 spring

| Solid yellow | Power On           |
|--------------|--------------------|
| Solid green  | Power connected    |
| Off          | Power disconnected |

#### **Connectors on Back Panel**

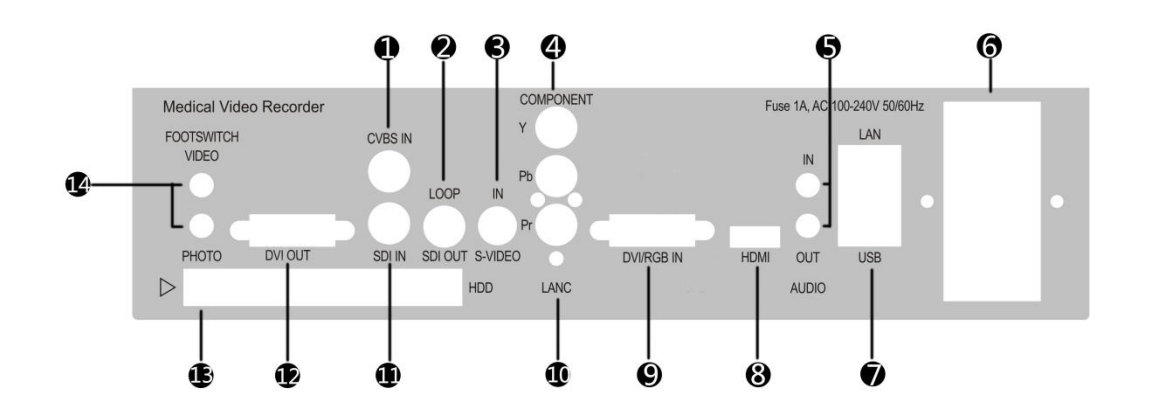

#### 6 Power Cord Connector/Main Power Switch **1 CVBS Input Connector** Connect a CVBS signal as input source Connect the included power cord here. (BNC connector) (IEC) Use the switch to turn on/off power supply. **2 SDI Loop Output Connector** 7 Back USB A/B Ports & LAN Connector Loop output a SDI signal here. (BNC connector) You can plug in USB storage drives/a keyboard as the storage media/input information of patients. **3 S-VIDEO Input Connector** Connect a CVBS signal as input source **8 HDMI Input Connector** (4pinxMini-DIN) Connect a HDMI signal as input source (TYPE A) **4 COMPONENT Input Connector** Connect a COMPONENT signal as input 9 DVI/RGB Input Connector source (BNC connector) Connect a DVI/RGB signal as input source (DVI-D connector) ※ A DVI/RGB adapter is needed, which is 5 Audio Input/Output Connector included in the MediDVR. Input/Output audio sources here. (3.5mm Jack) 8

# **Panel & Connection**

#### **10 LANC Connector**

Connect LANC to serve as the remote **Video** button (2.5mm connector)

#### **11 SDI Input Connector**

Connect a SDI signal as input source (BNC connector)

#### **12 DVI Preview Output Connector**

Output a DVI signal here. (DVI-D connector)

#### 13 Hard Disk Bay

Connect a hard disk to service as the storage media.

Slide eject button right and pull to pop HDD out.

(Suitable for 2.5" 7mm/9.5mm HDD)

#### 14 Footswitch Connector

Connect the footswitch connector to serve as the **Video** button and **Photo** button.

(3.5mm connector)

#### Panel for Portable MediDVR

#### **Button Introduction**

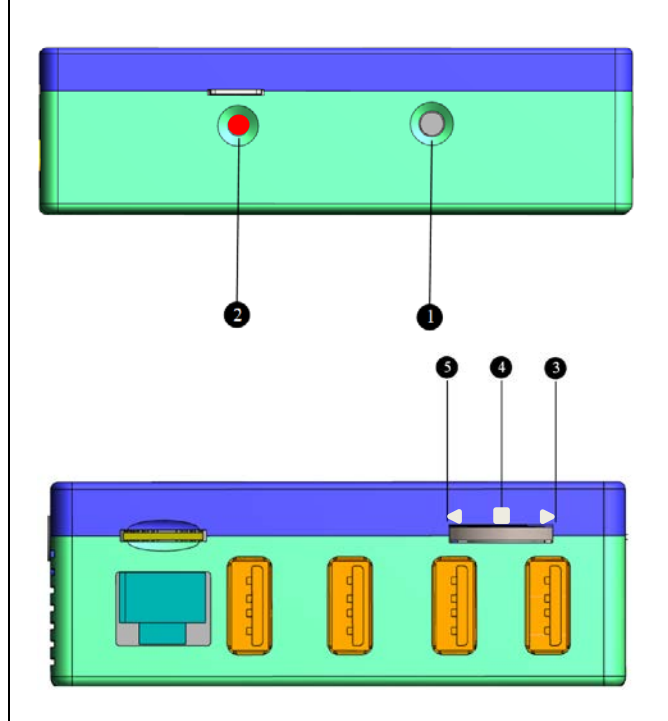

#### 1 Video Rec/Return Previous Menu

Start Video Record or Stop Video Record. Start will beep twice, and Stop will beep three times.

Menu: Return to previous menu or exit menu.

Charge Status: It is charge status when MPD power off. LED On is charging, Off indicates fully charged.

#### 2 Power / Photo

Press to turn on recorder. Press and hold more than 3 seconds to turn off. Press and hold 14 seconds force to reboot recorder.

Short press while recording is photo.

# **Panel & Connection**

#### 3 Patient Info / Direction Button

Move **direction** button up to pop up Patient info editor. USB keyboard required to input and edit.

Menu: Direction up to move menu cursor.

#### 4 Menu/Enter

Press middle to pop up menu.

It is **Enter** and **Confirmation** button once menu pops.

#### 5 Storage/Status

Move **direction** button down to quickly change storage media. You can plug several USB storages and keep press button down to switch.

Menu: Direction down to move menu cursor.

Long press to pop up mediDVR status.

#### IMPORTANT

※ For a more simple description, using mark corresponded to key operation and the mark has showed in following photo.

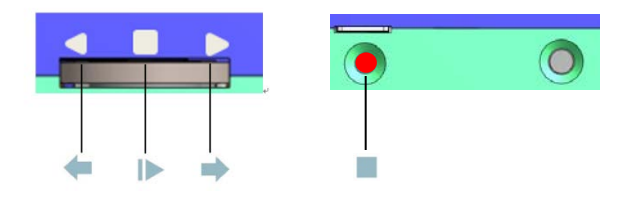

#### Interface Introduction

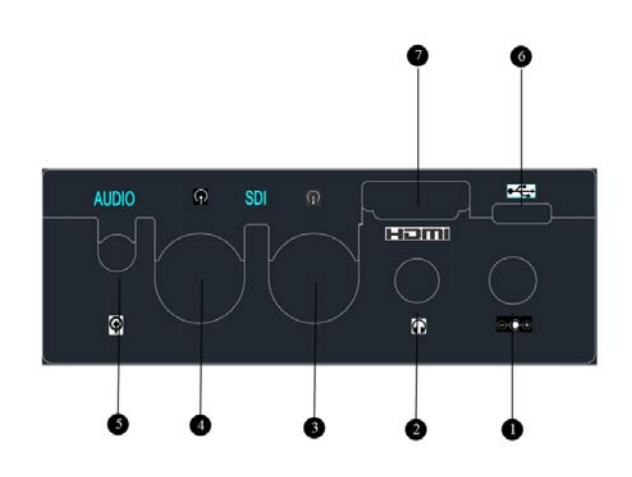

1 Power Input

2 Audio Loop out

3 SDI Loop out

4 SDI Input

5 Audi Input

#### 6 MicroUSB

Only for power backup purpose.

#### 7 HDMI Input

For DVR, a DVI to HDMI cable or adapter required.

※ PMD don't support video preview output, internal MIC. Some features and functions of desktop MediDVR don't apply for PMD.

\* PMD has internal battery for standalone recording. Fully charge it before use. PMD will shut down automatically when battery gauge less than 10%.

#### Start Connecting

To connect MediDVR, please see the diagram. MediDVR can connect external monitor & video source (for example, an endoscope, surgical camera, ultrasound, etc.).

#### NOTICE

- If you are connecting the MediDVR to imaging equipment that you are already using, please unplug the existing video cable that connects the monitor and the video source.
- Connect a cable between the video output on the video source and the appropriate video input on the back panel of the MediDVR.
  - Connect another cable between the video output on the MediDVR and the video input on the monitor.
  - Depending on your video equipment, you may need to use adapters to make the connections.

3) Plug in the power cord.

4) You can also connect standard footswitches to the back panel. A footswitch connected to the "Photo" connector performs the same function as the **Photo** button on the front panel. The "Video" connector performs the same function as the **Video** button.

#### Insert USB Flash Drive

It is recommended that new users begin by recording onto a USB flash drive. Later, after you have become familiar with the unit, you may wish to record to USB mobile drive or the internal hard drive. The left status light and LCD will be red/green depending on whether there is an available drive attached. Also beep once drive recognized.

#### IMPORTANT

Portable MediDVR doesn't support internal HDD, so the following description about internal hard drive can be skipped.

#### **Capture Photo**

Recording photo is simple. When you see an image on your monitor that you would like to record, simply press the **Photo** button on the front panel. The image will be saved directly to the USB flash drive (later, you can transfer the images from the flash drive to your computer). As an alternative to a flash drive, you can record to the internal hard drive.

Each time you press the **Photo** button, an image is recorded. Note that you can record images while recording video clips. One thing confirms that you have recorded an image:

- You'll hear the BEEP once when capturing a photo.
- % The image will be saved in the "ID\_PatientName" folder.

#### **Record Videos**

Recording video clips is just as easy as recording images.

When you want to start recording video, simply press the **Video** button on the front panel. Press the button again to stop recording.

# **Connecting HD MediDVR Video Recorder**

The video clip will be saved directly to the USB flash drive (or to the internal hard drive if you have configured it).

Two things confirm that you are recording a video clip:

- The "Record status LED" located between the Photo & Video buttons will blink during recording.
- You'll hear the Beep twice when starting and three times when you finish recording.

#### IMPORTANT

Remember you can press low to pause while recording and press again to resume. The LED will also pause to indicate the status.

#### You should ONLY unplug your storage

media after the BEEP, or the recording

#### information may be damaged!!

- During recording, LCD screen will display current free space of storage media in using.
- MediDVR will split long video to multi video files automatically during recording.
- The message format is "Free xx.xxG".
- When you press Video button to start recording, if the storage media doesn't exist, LCD screen will display "PLEASE INSERT DISK". If the disk is full, LCD will display "DISK IS FULL". If the disk has wrong format, it will display "PLEASE FORMAT DISK".
- You can assign specific storage media to save photos & recording videos through shortcut key Storage when there are multiple storage media connected.

# Shortcut Keys

#### **E** For Portable MediDVR please go to <u>Basic</u> <u>Operation</u> directly

MediDVR offers four shortcut keys to help you to access some important functions quickly.

| Shortcut<br>Key     | Function                                                                       |
|---------------------|--------------------------------------------------------------------------------|
| <u>Status</u>       | Display current status information.                                            |
| Storage             | Select storage media to save<br>current photos and videos<br>during recording. |
| Input               | Select video input signal to record                                            |
| <u>Replay</u><br>I► | Playback recorded videos<br>directly.                                          |

#### Status

Use **Status** button to display MediDVR current information.

Status information include following items:

- Video input & resolution
- Current storage media
- Free space of current storage
- Hardware version
- Kernel version
- Firmware version
- Audio input
- RTSP status & IP address
- Current date & time

| SDI:1920x1080P6                                       | 0  | Front                                     | USB |
|-------------------------------------------------------|----|-------------------------------------------|-----|
| Free Space<br>Hardware<br>Kernel<br>Firmware<br>Audio |    | 0.46G<br>5.6.3<br>2.3<br>2.2.6<br>Int.MIC |     |
| RTSP-ON 192.<br>2016-11-24                            | 16 | 8.1.168<br>9:49:39                        |     |

#### Storage

Use **Storage** button to select current storage media to save capture photos & recording videos.

| SDI:1920x1080P60     | Front | USB |
|----------------------|-------|-----|
| SD CARD<br>Front USB |       |     |
| Back USB A           |       |     |
| Back USB B           |       |     |
| Int.HDD              |       |     |
| 2016-11-25 13:30     | ):18  |     |

Use button to switch storage media cycle between five optional storage media, and press

button to confirm selected media when the cursor has moved to it. Plugged media is highlighted.

\* The storage media that you select must valid & with enough free space to storage photos & videos.

# **Using Shortcut Keys**

#### Input

Use **Input** button to select current video input signal.

| SDI:1920x1080160 |     | S  | D     | CARD |      |  |  |
|------------------|-----|----|-------|------|------|--|--|
| SD               | I   |    |       |      |      |  |  |
| YP               | bP  | r  | ***** |      |      |  |  |
| DV               | I   |    |       |      |      |  |  |
| HD               | MI  |    |       |      |      |  |  |
| VG               | A   |    |       |      |      |  |  |
| CV               | BS  |    |       |      |      |  |  |
| S-1              | vid | de | 0     |      |      |  |  |
| 2016-12-         | 15  | 1  | 6:    | 58   | : 54 |  |  |

Use button to switch video input signals cycle between seven optional video inputs, press button to confirm selected video input when the cursor has moved to it.

#### NOTICE

- The equipment will automatically set the suitable Resolution and FPS when video connected to current active video port each time. Manually changing the input source is also available
- The video input port that you select must connect to active video source device before switching.
- Some VGA input signal may cause restarting the device. Note that it will not influence the use of all the functions

#### Replay

Use Replay button to playback recorded videos.

| 1234567890_John_Doe/  |
|-----------------------|
| 161215_1611_060.mp4   |
| 161215_1549_059.mp4   |
| 161215_1526_058.mp4   |
| 161215_1504_057.mp4   |
| 161215_1441_056.mp4   |
| 161215_1419_055.mp4   |
| 161215_1357_054.mp4   |
| 161215_1334_053.mp4   |
| □ 161215_1312_052.mp4 |
| 01/07                 |
|                       |
| A Dotiont lict        |
|                       |
| 1234567890_Jonn_Doe   |
| 123456789_John_Doe    |
| 17245670 John Dog     |

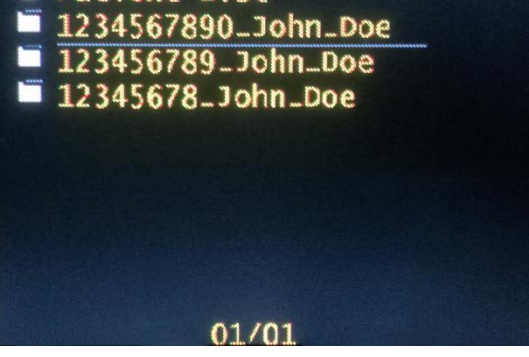

After press **Replay** button, the recording videos list will be displayed on LCD or external monitor, use

🖛 & ➡ buttons to select recording video from

the list, then press button to play it.

# **Using Shortcut Keys**

#### Patient List

You can press **to** go to the list of patient folders when cursor on the top.

Press button to pause current playback or

to return to file list. Press — and → to skip forward or backward while replaying.

\* Press to pause the video play. Press it again to restart.

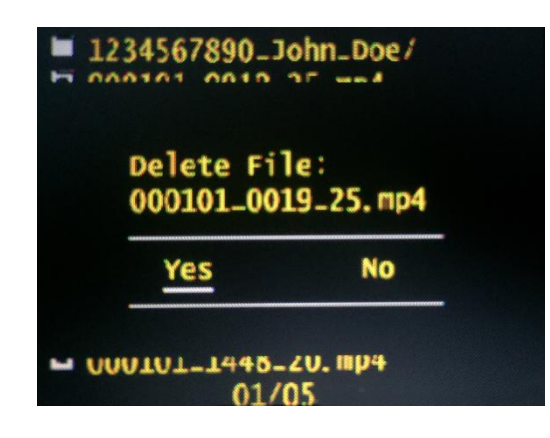

#### **Delete Video**

If you want to delete recording video, stop current playback & enable MediDVR under to files list status, use & buttons to select video file that you want to delete from the file list, then hold button for 3 seconds and it will display prompt "<u>YES</u>" or "<u>NO</u>" message to let you confirm it.

If you want to delete video, use <-> & <-> buttons</a>

to select "<u>YES</u>", and then press button to delete selected recording video.

If you don't want to delete video, use 🖛 & 💻

buttons to select "**NO**", and then press **button**, the system will quit recording videos list.

If you want to exit replay mode, press button under file lists status, MediDVR will exit replay mode and return to normal status.

## Copy Specific Patient Video to USB Flash Drive from Int. HDD

In the playback screen of Int. HDD, press **Video** button copy the video file on current cursor to USB Flash Drive. A status indicator will show the status of copy. The copy will take some time because video file usually is big, please be patient.

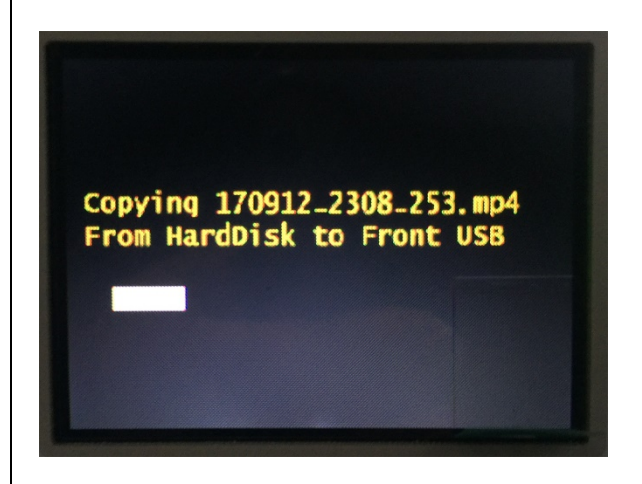

# Copy Specific Patient Photo USB Flash Drive from Int. HDD

In the playback screen of Int. HDD, press **Photo** button copy the all photo files of current patient to USB Flash Drive. A status indicator will show the status of copy. The copy will take some time, please be patient.

# **Basic Operation**

Settings and options for the MediDVR can be accessed via the setting menus.

Press the Menu button to display the Main Menu.

You can scroll through the submenu using 🖛 &

➡ buttons on the front panel. Use ▶ button to enter submenu & make a choice of menu item.

#### Main Menu

To set MediDVR, press the **Menu** button on the front panel to display Main Menu on LCD screen.

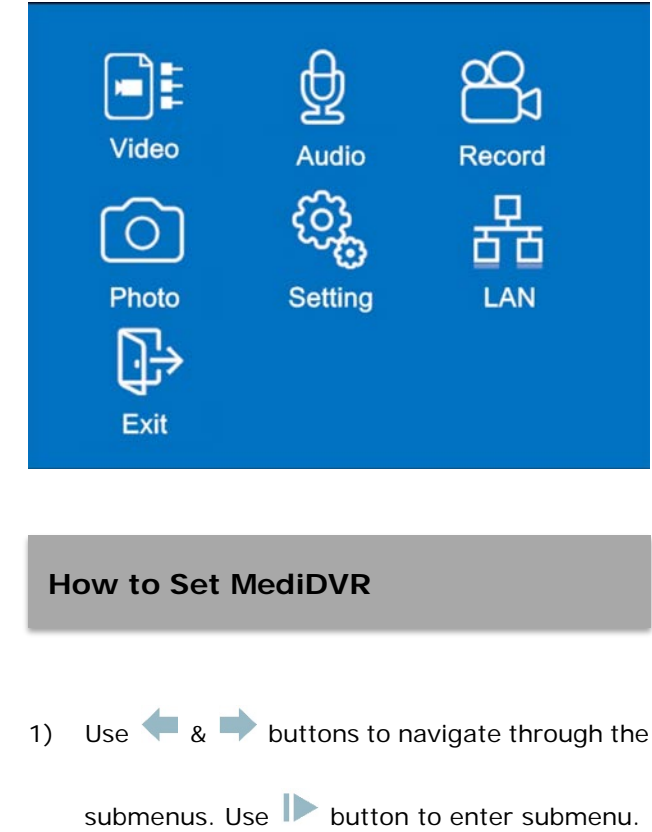

2) After entering submenu, use 두 8

buttons to select the menu items that you want to set, and then press button to confirm it.

- After choosing an option in the submenu, use
   & buttons to switch parameters, and
   then press button to confirm the suitable parameter.
- Use 
   & buttons to select the next option, and then press 
   button to enter.
- Finish setting of all menu options under current submenu, use
   buttons to select
   icon on right bottom of screen, and then press
  - button to quit to Main Menu.
- 6) Use & buttons to select next submenu that you want to set, and select parameter of menu items same as above steps.
- 7) Finish setting of all submenus, use 🖛 & 中

buttons to select icon on the right, and then press button to exit Main Menu & return to normal status.

You can also press to return to the Main
 Menu directly anytime.

Now you finished setting & can record video & photo at any time.

The submenus of the Main Menu are:

| Submenu       | Instruction                       |
|---------------|-----------------------------------|
|               | Set the Video Input, Resolution,  |
| <u>Video</u>  | FPS, Video Signal detection,      |
|               | preview output and Chroma.        |
| <u>Audio</u>  | Set the Input, Quality and Gain   |
|               | Set video record Quality, Mute    |
| <u>Record</u> | ON/OFF, Format, Storage, Size     |
|               | Limit & Time Limit for recording. |
| Photo         | Set capture photo Format to       |
| Flioto        | JPG, BMP or DICOM.                |
|               | - Set Date/Time                   |
|               | - Select Language                 |
| Sotting       | - Select OSD ON/OFF               |
| setting       | - Select Beep ON/OFF              |
|               | - Restore default Setup           |
|               | - Upgrade Firmware                |
|               | - Set DHCP                        |
|               | - Set IP address                  |
|               | - Set NetMask value               |
| LAN           | - Set Gateway value               |
|               | - MAC Address                     |
|               | - Enable/Disable RTSP stream      |
|               | Exits the menu                    |
| <u>Exit</u>   | This option is the same as        |
|               | pressing the 🔳 button on the      |
|               | front panel.                      |

These submenus are described in the following sections.

# NOTICE

- ※ Remember to check the concerned parameters before a recording.
- \* Different file format is available.
- % If you find that the equipment isn't running smoothly, you can try to reduce the quality parameters.

#### Video Menu

Use <u>Video</u> menu to set follow items:

| Menu Item           | Instruction                                     |  |  |
|---------------------|-------------------------------------------------|--|--|
| <u>Video Input</u>  | Select the input video source (DVI, SDI, etc.). |  |  |
|                     |                                                 |  |  |
| Decelution          | Set correct resolution of current               |  |  |
| Resolution          | input video source.                             |  |  |
|                     | Set frames per second of input                  |  |  |
| <u>FPS</u>          | video based on video system.                    |  |  |
|                     | Select how to detect input video                |  |  |
|                     | signal.                                         |  |  |
|                     | * It's recommended to select                    |  |  |
| <u>Video Signal</u> | Auto detection for general                      |  |  |
|                     | * Select Manual If the input                    |  |  |
|                     | video is non-standard or has                    |  |  |
|                     | special parameters.                             |  |  |
|                     | Select preview loop DVI output                  |  |  |
| Proview             | format based on input video.                    |  |  |
| Preview             | ※ Auto is recommended                           |  |  |
|                     | ※ 1080p50/60, i50/60                            |  |  |
|                     | Select Normal/Reversal mode                     |  |  |
| <u>Chroma</u>       | to adjust the chromatic                         |  |  |
|                     | aberration                                      |  |  |

\*Resolution and FPS is not in Auto mode.

#### Valid parameters of Menu Items:

| Item        | Parameter                           |
|-------------|-------------------------------------|
| Video Input | SDI                                 |
|             | HDMI                                |
|             | YPbPr                               |
|             | S-Video                             |
|             | CVBS                                |
|             | DVI                                 |
|             | VGA                                 |
|             | <b>SDI</b> : 1080p / 1080i / 720p / |
| Resolution  | 576i / 480i                         |
|             | <b>YPbPr</b> : 1080p50/25 /         |
|             | 1080i50 / 720p50 /                  |

|              | 1080p60/30 / 1080i60 /            |
|--------------|-----------------------------------|
|              | 720p60                            |
|              | <b>DVI</b> : 1080p / 1080i / 720p |
|              | HDMI:1080p / 1080i / 720p         |
|              | <b>VGA</b> : 1920x1200 /          |
|              | 1920x1080 / 1600x1200 /           |
|              | 1680x1050 / 1280x1024 /           |
|              | 800x600                           |
|              | <b>CVBS</b> : 576i / 480i         |
|              | <b>S-Video</b> : 576i / 480i      |
|              | 30                                |
|              | 25                                |
| FPS          | 60                                |
|              | 50                                |
|              | 24                                |
|              | Auto                              |
| Video Signai | Manual                            |
| Draviau      | Auto                              |
| Freview      | 1080p50/60, 1080i50/60            |
| Chromo       | Normal                            |
| Chroma       | Reversal                          |

#### **Detect Input Signal Automatically**

Commonly, we recommend select <u>Auto</u> for input video signal, MediDVR will detect and set parameters of input video signal automatically based on the input signal, most input video signal can be detected when connected to MediDVR.

- ※ In the case, the device will detect right FPS/resolution again if <u>FPS</u> or <u>Resolution</u> setting changed.
- The video signal will be recognized when video signal connected MediDVR each time in Auto mode.
- \* The recognized video format is displayed on the left-upper corner.

For some video signal, it maybe contains some special or nonstandard parameter, Auto detect function maybe can't offer the best setting, please manually switch the proper setting.

#### Switch Video Input

Sometimes, maybe you need to switch video input device during diagnosis, treat and operation.

When switching current video input source, MediDVR will configure system setting again, the system will prompt status message on screen, please don't do any operation before setting successfully.

If your video input resolution is larger than 1920x1080, the preview output will be restricted to 1920x1080.

#### NOTICE

※ You can press Input on the front panel to switch signals quickly and easily

# Video Input Switching...

#### Select Display Device for Replay

MediDVR supports replay recorded video on built-in LCD or external monitor through most kinds of sources. Normally, the external monitor will be detected quickly and has the priority to show the live image.

#### Audio Menu

Use <u>Audio</u> menu to set audio input & gain of MediDVR.

| Menu Item   | Instruction                       |
|-------------|-----------------------------------|
|             | Select current audio input, if    |
|             | select external microphone or     |
|             | line in input, please connect     |
| mput        | external microphone to            |
|             | MediDVR in first.                 |
|             |                                   |
| o           | Select the proper quality for the |
| Quality     | audio                             |
| <u>Gain</u> | Set gain level for the current    |
|             | audio input source.               |

Valid parameters of Menu Items:

| Item    | Parameter |
|---------|-----------|
|         | Int. MIC  |
| Input   | Line In   |
|         | Ext. MIC  |
|         | Best      |
| Quality | Fine      |
|         | Good      |
|         | High      |
| Gain    | Normal    |
|         | Low       |

# IMPORTANT

If external MIC or line in selected, please connect external MIC input device to MediDVR at first.

#### **Record Menu**

Use **<u>Record</u>** menu to configure how MediDVR records videos.

| Menu Item         | Instruction                       |
|-------------------|-----------------------------------|
| <u>Quality</u>    | Select the quality of video that  |
|                   | you record.                       |
|                   | * The higher the video quality,   |
|                   | the larger the file size of video |
|                   | clips.                            |
| Audio             | Mute or enable audio during       |
| Audio             | recording video.                  |
| Farmant           | Select file format of recording   |
| ronnat            | video.                            |
|                   | Select storage media for          |
| Storage           | recording video & capturing       |
|                   | photos.                           |
|                   | Set the maximum file size of      |
|                   | video clips. If you select any of |
| <u>Size Limit</u> | the size limits other than        |
|                   | Unlimited, then the video file    |
|                   | will automatically be split.      |
| <u>Time Limit</u> | Set the maximum length of         |
|                   | video clips. If you select any of |
|                   | the time limits other than        |
|                   | Unlimited, then the video file    |
|                   | will automatically be split.      |

Valid parameters of Menu Items:

| Item        | Parameter |
|-------------|-----------|
| Quality     | Best      |
|             | Fine      |
|             | Good      |
| Audio       | ON        |
|             | Mute      |
| E a mar a t | MP4       |
| FOITIAL     | MOV       |
|             | SDCard    |
| Storage     | HardDisk  |
|             | Front_USB |
|             | Back_USBA |
|             | Back_USBB |

| Size Limit | 0.5G      |
|------------|-----------|
|            | 1G        |
|            | 1.5G      |
|            | Unlimited |
|            | 15 Minute |
| Time Limit | 30 Minute |
|            | 45 Minute |
|            | 60 Minute |
|            | Unlimited |

#### Select Storage Media

MediDVR supports internal removable hard disk, SD/SDHC flash card, USB flash drive/USB mobile disk on front or back USB ports, you can select proper storage media for record/capture.

Commonly, we recommend to select an internal removable hard disk for the best performance & enough capability for long time recording.

X You can select storage media by Storage shortcut button directly under normal status.

#### Size/Time Limit

Different kinds of size/time limit to video files are supported. In case that you set both parameters, normally there will be only one effective parameter depending on the quality of the input signal.

For example, you set 1G/15 minutes file limit with a HD signal, the real file will be divided by 1G with lasting time less than 15 minutes. The first reached parameter always works and the other parameter will never work.

So it is suggested to carefully test the real effect of these two parameters when you want to set them both.

#### Photo Menu

Use **<u>Photo</u>** menu to select file format of capture photos.

| Menu Item | Instruction                  |
|-----------|------------------------------|
| Farmert   | Select the image format you  |
|           | want to save your photos in. |
| rormat    | * JPG is the format most     |
|           | commonly used on computers.  |

Valid parameters of Menu Items:

| Item   | Parameter |  |
|--------|-----------|--|
|        | JPG       |  |
| Format | DICOM     |  |
|        | BMP       |  |

#### NOTICE

- % JPG is the format most commonly used on computers.
- % DICOM is a picture format for professional medical analyze software.
- 8 BMP could only be taken when no video is recording.

#### **Setting Menu**

Use <u>Setting</u> menu to set Date/Time of MediDVR, select current language, restore setting to defaults, and performing a firmware upgrade.

| Menu Item    | Instruction                        |  |  |  |
|--------------|------------------------------------|--|--|--|
|              | Set the internal clock.            |  |  |  |
|              | * It is important to set the clock |  |  |  |
|              | so that your recorded files will   |  |  |  |
|              | have the proper date and time      |  |  |  |
|              | associated with them.              |  |  |  |
| Date/Time    | * To maintain the current clock    |  |  |  |
|              | setting, leave the Master Power    |  |  |  |
|              | Switch on the back panel at all    |  |  |  |
|              | times; to turn the unit on and     |  |  |  |
|              | off, use the front panel Power     |  |  |  |
|              | button.                            |  |  |  |
| Languaga     | Select your language               |  |  |  |
| Language     | preference for the menus.          |  |  |  |
| <u>Beep</u>  | Select ON/OFF to the Beep tone     |  |  |  |
| 020          | Select show/hide OSD on the        |  |  |  |
| <u>03D</u>   | external preview monitor.          |  |  |  |
| Postoro      | Select this option to restore all  |  |  |  |
| Sotup        | options to their factory default   |  |  |  |
| <u>Setup</u> | settings.                          |  |  |  |
|              | This option is used to upgrade     |  |  |  |
|              | the firmware of mediDVR. It        |  |  |  |
|              | allows you to add new features     |  |  |  |
|              | and options to your MediDVR.       |  |  |  |
| Ungrado      | * To use the upgrade option,       |  |  |  |
| opgrade      | you must insert USB Flash          |  |  |  |
|              | Drive that includes new            |  |  |  |
|              | version firmware on root of        |  |  |  |
|              | disk into USB port on front        |  |  |  |
|              | panel.                             |  |  |  |

Valid parameters of Menu Items:

| Item          | Parameter                        |
|---------------|----------------------------------|
| Date/Time     | Set to current Date/Time.        |
| Language      | English                          |
| Language      | 中文                               |
| Been          | Enable                           |
| веер          | Disable                          |
| 020           | Enable                           |
| 03D           | Disable                          |
| Restore Setup | Restore all settings to default. |
| Upgrada       | Upgrade device to new            |
| opyrade       | firmware.                        |

To set current clock of MediDVR, after enter **Date/Time** item, use button to select area that you want to set, using & buttons to change value, then pressing button to confirm it & switch to next field.

#### Set Language Preference

#### Set Correct Date/Time

Choose  $\psi \dot{\chi}$ /English as the system language. Use to enter the item, using  $4 \otimes 4$  to choose the language, then pressing  $\triangleright$  to confirm it.

# Reset to Defaults When you select Restore Setup prompt "YES" or "NO" on screen. If you want to reset settings, use <</td> to select "YES", and then press button to restore settings. If you want not to reset settings, use <</td> & ★ button to restore settings.

buttons to select "**NO**", and then press **button**, system will quit to submenu & keep current settings of device.

You need to choose the storage medium again after restarting.

#### Upgrade

New firmware will be released when improving performance or adding new features, you can upgrade MediDVR by yourselves if you need.

- MediDVR only support USB Flash Drive on front USB port for upgrade.
- X USB Flash Drive has to be FAT32 format.

Before upgrade MediDVR, please copy new firmware image file to the root of USB Flash Drive, plug USB Flash Drive include new firmware to USB port on front panel and make sure MediDVR recognized the USB Flash Drive, and then select **Upgrade** option in setting menu.

When you select **<u>Upgrade</u>** item, system will prompt "<u>YES</u>" or "<u>NO</u>" options on screen.

• If you want to upgrade device, use 🖛 & 中

buttons to select "YES", and then press

button to confirm it, then exit **Setting** menu to **Main Menu**, then restart the device, the device will upgrade automatically when it detect new firmware image files on the root of USB Flash Drive.

During upgrading, system will prompt current status of upgrading on screen.

% Check the version of firmware after reboot to make sure that the upgrade is successful.

#### WARNING

During upgrading, please don't press any buttons, and don't operate power switch on front & back panel!!

If you don't want to upgrade device, use

buttons to select "NO", and then press button, system will quit to submenu.

#### LAN Menu

Use **LAN** menu to configure advanced options such as network setup, RTSP stream.

| Menu Item      | Instruction                      |  |  |
|----------------|----------------------------------|--|--|
| DHCP           | Set DHCP                         |  |  |
|                | Set local IP address to your     |  |  |
| LOCALTP        | network segment                  |  |  |
| <u>NetMask</u> | Set net mask value for your LAN  |  |  |
| Cataway        | Fill valid IP address of current |  |  |
| Gateway        | gateway                          |  |  |
| MAC Addr       | The MAC address of MediDVR       |  |  |
| <u>RTSP</u>    | Enable or disable RTSP stream    |  |  |

Valid parameters of Menu Items:

| Item     | Parameter                       |  |  |  |  |
|----------|---------------------------------|--|--|--|--|
|          | Enable                          |  |  |  |  |
| DHCP     | Disable                         |  |  |  |  |
|          | When enabled, go to status      |  |  |  |  |
|          | screen to find IP address       |  |  |  |  |
|          | Set local IP address of MediDVR |  |  |  |  |
|          | ※ The local IP address must     |  |  |  |  |
|          | be the same IP segment of       |  |  |  |  |
| LOCALIP  | LAN to connect to.              |  |  |  |  |
|          | * Default Local IP is           |  |  |  |  |
|          | 192.168.1.168                   |  |  |  |  |
|          | Set Net-Mask address of         |  |  |  |  |
|          | MediDVR to your network         |  |  |  |  |
| NetMask  | segment                         |  |  |  |  |
|          | ※ Default Net-Mask is           |  |  |  |  |
|          | 255.255.255.0                   |  |  |  |  |
|          | 00:00:4B:F3:46:02               |  |  |  |  |
| MAC AUUI | ※ Can't be modified             |  |  |  |  |
|          | Enable                          |  |  |  |  |
| RISP     | Disable                         |  |  |  |  |

#### DHCP

If DHCP is disable, fixed IP address has to be set To set name of device, select <u>Device</u> item, and label will locate the last character, use your keyboard to

edit the string quickly and confirm it by pressing

or Enter

% The device name support maximum 11 characters.

After finished setting device name, press button to confirm & return to LAN menu.

#### Local IP

To set local IP address of device, after enter **Local IP** item, use **b** button to select IP segment that you want to set, use **a b** buttons to change value, then press **b** button to switch to next segment.

After finished, press **b** button to confirm & return to **LAN** menu.

#### **NetMask**

Select **<u>NetMask</u>** item to modify correct Net-mask value based on your local network setting.

#### RTSP

Under **<u>RTSP</u>** item, if you select "<u>**Enable**</u>", MediDVR will support RTSP stream video output, or you can set to "<u>**Disable**</u>" to close it. Use <u>Exit</u> menu to exit current setting & return to normal status after you finish your setting. MediDVR allows you to input patient information at

#### **Exit Menu**

the start of each session.

# **Input Patient Information**

The folder that captures photos & records videos will include patient information; the patient information will be saved in a .txt file in the same folder as the photos & videos.

Please use keyboard to enter patient information, MediDVR support most standard USB keyboards on USB port on back panel.

Press **Patient** button on front panel to enter patient function.

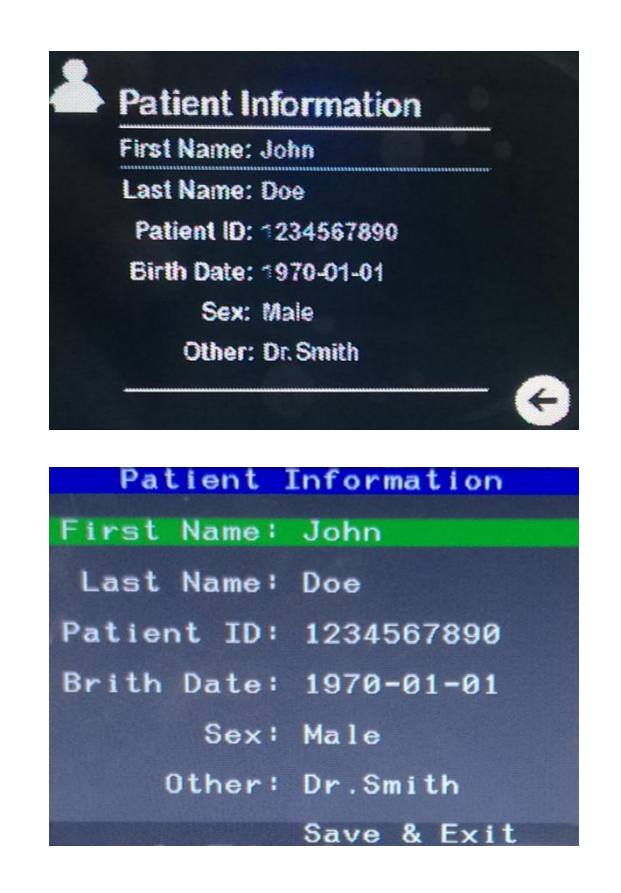

#### **Patient Information Shortcut**

Detail patient information can be skipped without connecting the keyboard. Just press **Patient** button again, a patient folder will be created with a number

incremental automatically. Then press 📕 to SAVE.

#### **Input Methods**

After you enter patient information input interface, use USB keyboard that plug to USB port on back panel to input information.

When you press **Patient** button to enter patient function, a cursor on built-in LCD/Green Background strip on external monitor will locate the "**First Name**" field, you can press **Enter** and input words by typing while a short cursor will indicate the modifying position.

Then press **Enter** key on keyboard again to confirm the changes and use **Up** and **Down** to move to the next line.

Use **Backspace** to move the cursor when editing "Birth Date".

#### IMPORTANT

After all patient information was finished entering, SAVE all the information by pressing Enter on the

**"Save & Exit"** field on the external monitor/

If you want to return to the patient list, you need to adjust the cursor to "First name" and press Up once, then you can choose and enter different patient by using Up, Down and Enter ONLY on the built-in LCD.

- ※ Left equals Up, Right equals Down, Esc can return WITHOUT saving.
- W Up Down Enter Left Right Esc is the key on the keyboard.
- ※ Every time you change the ID or Name of a current patient and save it, a new patient card is created.

# **Input Patient Information**

You can straightly press to SAVE and quit
 when you've modified the information.

\* The patient information for every session is saved in a text file in the same folder of capture photos & recording videos, the filename of patient information file is **patient\_info.txt**.

#### Buttons and keyboard keys:

| Operation          | Button | Keyboard   |
|--------------------|--------|------------|
| Patient            |        |            |
| Move up            |        | <b>↑</b> ← |
| Move down          |        |            |
| Confirm/m<br>odify |        | Enter      |
| Back               |        | Esc        |

\* The function can also be used in setting menus.

#### Information on External Monitor

# **E** Portable MediDVR don't support external monitor ,please skip it.

When you press Patient while you've connected an external monitor, a System Setup board will appear at the bottom and show detail information about recording.

| System      | Setup   |
|-------------|---------|
| Video:      | SDI     |
| Resolution: | 10801   |
| Quality:    | High    |
| Audio:      | Int.MIC |
| Mute:       | OFF     |

Video: The input signal right now.

**<u>Resolution</u>**: The resolution of the signal (normally automatically adjust)

**<u>Quality</u>**: The quality of the audio while recording.

<u>Audio</u>: The source of input audio (Internal microphone in default)

Mute: Whether the video is muted or not.

# **Record Storage Media**

You can record your videos and photos to one of the following locations:

- USB drive plugged into the USB port on unit -You can use the USB flash drive or a USB mobile hard drive.
- SDHC/SDXC flash card
- Internal hard drive located within the unit.

If your MediDVR include internal removable hard disk, you can record videos & photos to internal hard disk, please unplug any USB drive to MediDVR in first.

By default, videos and photos will be recorded to the USB flash drive or USB mobile hard disk that is plugged into the MediDVR.

#### Recordings are saved to only one location

#### WARNING

Recordings cannot be saved to the internal hard drive and a USB drive at the same time.

You can press **Storage** key to choose exited drives and disks which are highlighted with **yellow** color.

#### **External USB Hard Drive**

Instead of plugging in a USB flash drive or SD flash card, you can plug in a USB hard drive. You can plug the drive into the front or back panel. Note that you can only use one USB drive at a time. Using a USB hard drive is very similar to using a USB flash drive except that it has greater storage capacity. External USB hard drives are available from a wide variety of computer accessory suppliers.

Before purchasing an external USB hard drive, please note the following:

- The hard drive must use the "FAT32" format, NOT the "NTFS" format.
- Delete any software that came pre-loaded on the drive (it may be incompatible with the MediDVR). To protect your videos and photos, it is important to back them up by transferring them from the external hard drive to your computer or network.
- The hard drive storage capacity must lower than 2TB.
- If you plug a hard drive which is not the "FAT32" format, the equipment may ask you whether you want to format it to "FAT32". Wait seconds if you choose "YES". Press Input when the process bar is static.
- Xou can easily get a suitable drive with this function but note that it will clean up all the exited files and is only suitable for drives that have storage lower than 32GB.

#### **Internal Hard Drive**

#### Fortable MediDVR doesn't support internal HDD, please go to <u>Disk Format</u> directly.

To record to the internal hard drive, you must confirm that the internal hard disk has connected to MediDVR.

Before purchasing an internal USB hard drive, please note the following:

#### IMPORTANT

- The hard drive must use the "FAT32" format, NOT the "NTFS" format.
- The internal HDD can ONLY be plugged/unplugged when the power is OFF.

# **Record & Format**

Delete any software that is preloaded on the drive (it may be incompatible with the MediDVR).

To protect your videos and photos, it is important to back them up by transferring them from the external hard drive to your computer or network. The internal hard drive is not intended for use as a permanent video archive. The internal hard drive should be used only as temporary storage. You should transfer the videos to your permanent video archives via a network connection as soon as possible. This will ensure that the videos are backed up and protected against loss of patient data.

To get access to the hard disk interface, operate as the instruction below.

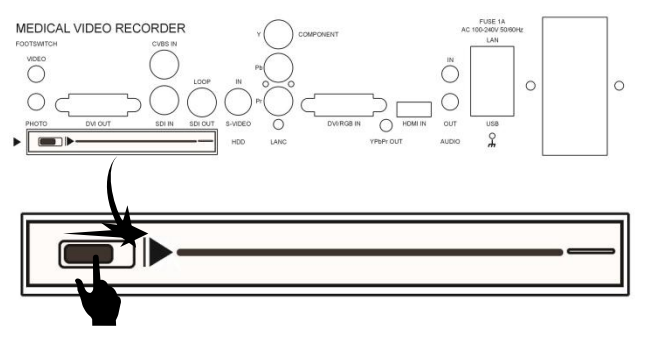

Slid the black button slightly to right and the board will pop out automatically. Then you can plug/unplug the hard disk.

Transfer files from internal HDD to your PC in two ways easily:

- Use a HDD ->USB adapter and connect the USB interface.
- Use Samba to directly exchange files through LAN.

#### NOTICE

- % The LED light on the right will turn blue when a hard disk is recognized.
- % The support Thickness of hard disk is 7mm/9.5mm.

Mechanical hard disks are easily affected by impact forces, vibrations and changed in the environment, including the temperature, and this could affect video that is being recorded.

Please observe the following precautions.

- Do not subject the unit to vibrations or impacts.
- Place and use the unit on a level surface.
- Do not turn the equipment off while its hard disk is being accessed.
- Keep away from high magnetic field/temperature.
- Be careful to the static electricity on the hands before touching the HDD

1.Long-terms of storing and recording on the specific HDD will generate bad tracks and therefore this storage media may cause negative influence to use of the equipment inversely.It's suggested to check and high-level format your HDD at regular intervals to keep the quality and safety of recording and storing functions.

2. There are lots of different USB Flash Drives and SD cards on market. Their performance is remarkably diverse. Some have very good read speed but low write speed. MediDVR is professional video recorder. In order to guarantee the performance and quality, only the USB Flash Drives and SD cards with **fast write speed** are recommend. Inferior storage media will influence the function of the device negatively.

# **Record & Format**

#### **Disk Format**

Only FAT32 disk partition is supported. Therefore, when insert any drives that is not FAT32, MediDVR will prompt format disk as below.

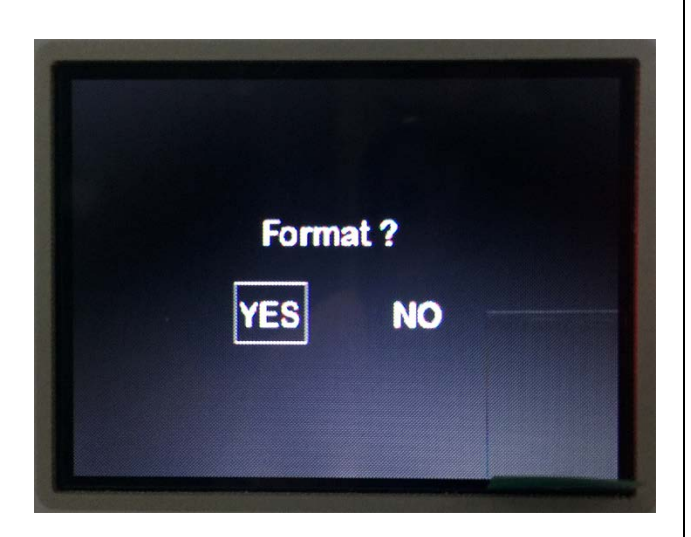

Select YES to proceed format, a status bar will show the percentage of formatting.

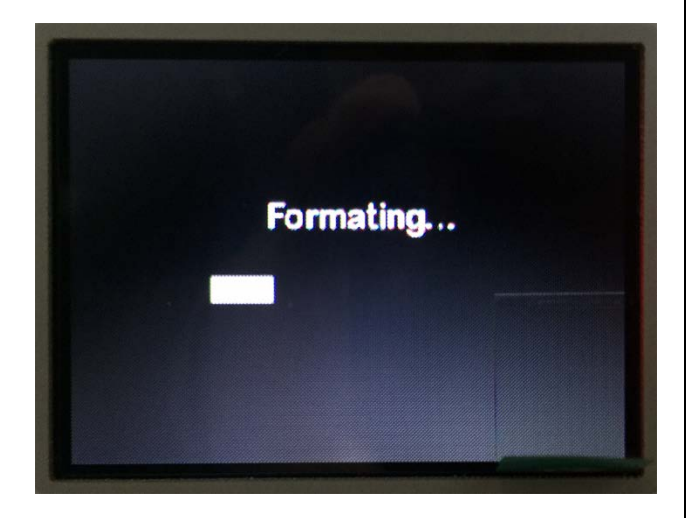

#### Format Disk Large Than 32GB

Windows can only format disk to FAT32 if the disk is not larger than 32GB. Third party format tools has to be used to format to FAT32. <u>Guiformat</u> is recommended.

#### **Record Video to Remote Server**

Connect MediDVR to a network via a standard Ethernet cable, users can record videos "across the network" into a shared directory on a network drive. This section describes how to set up the necessary network connections.

#### **Getting Started**

To configure network, follow these basic steps:

Step1: Use an Ethernet cable to connect MediDVR to your network (LAN connection is on the back panel).

Step2: Through Menu->Network to check the network setting and ensure that network connection is successful.

Step3: Plug a USB keyboard into one of the USB connectors (the keyboard is used to enter configuration information. Keyboard is not necessary if configure network according to the default settings).

Step4: Get IP address of NFS server (this article uses 192.168.1.54 as an example).

#### IMPORTANT

- Default share directory: MediDVR
- Default account: MediDVR
- Default password: MediDVR123.

#### **Supported Server Editions**

- Windows 7 Home/ Professional.
- Windows 7 Home/ Professional, etc.
- NAS server such as Synology, etc.

#### **Begin Configuration**

1. Configure NFS server

#### ①Create a User Account

Right click This PC (Computer)–Computer Management- Local Users and Groups-Users-right click Uses-New User.

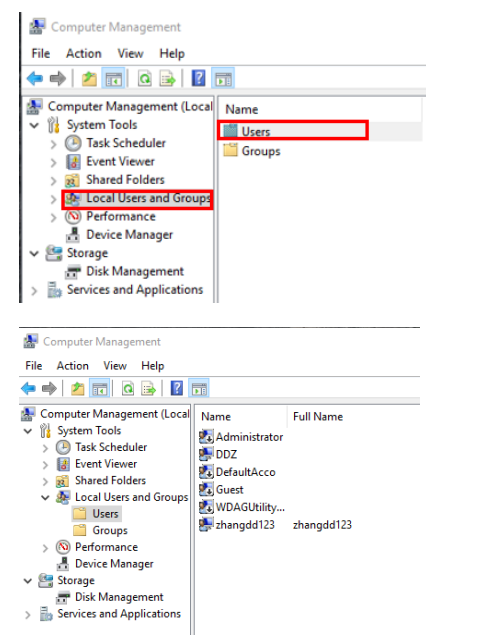

Type in a User Name (ex: MediDVR) for the user account and a password (ex: MediDVR123), fill out any other details if you like, but do not forget check the option that password never expires. Click on Create when finished

| User name:                                                          | lediDVR                                    |      | <br>- |
|---------------------------------------------------------------------|--------------------------------------------|------|-------|
| Eull name:                                                          |                                            |      | _     |
| escription:                                                         |                                            |      |       |
|                                                                     |                                            |      |       |
| Password:                                                           | •••••                                      |      |       |
| Confirm password:                                                   | •••••                                      |      |       |
| lless debase                                                        |                                            |      |       |
| User must change                                                    | e passworu at next ic                      | igon |       |
| Ulana and the                                                       | ige password                               |      |       |
| Uger cannot char                                                    | and an an an an an an an an an an an an an |      |       |
| Uger cannot char                                                    | expires                                    |      |       |
| Uger cannot char<br>Pass <u>w</u> ord never e<br>Account is disable | expires                                    |      |       |
| Uger cannot char<br>Password never e<br>Account is disable          | expires                                    |      |       |
| Uger cannot char<br>Pass <u>w</u> ord never e<br>Account is disable | ed                                         |      |       |

#### **②Create a Share Directory**

Step1: Create a new folder (ex: take MediDVR as folder name) on a drive you want (ex: drive D).

Step2: Locate the shared folder-right click Properties-Sharing-Share-Sharing-Panel-choose Everyone-Add-Read/Write-Share.

| General Granny S                                                                        | econcy rievious versions                        | Customize                                             |  |
|-----------------------------------------------------------------------------------------|-------------------------------------------------|-------------------------------------------------------|--|
| Network File and Fo                                                                     | older Sharing                                   |                                                       |  |
| New folde                                                                               | er<br>ed                                        |                                                       |  |
| ivot ondre                                                                              | 50                                              |                                                       |  |
| Not Shared                                                                              |                                                 |                                                       |  |
| Share                                                                                   |                                                 |                                                       |  |
| Advanced Sharing                                                                        |                                                 |                                                       |  |
| Set custom permiss<br>advanced sharing of                                               | ions, create multiple shares,<br>options.       | and set other                                         |  |
| Advanced S                                                                              | haring                                          |                                                       |  |
| Password Protection                                                                     | n                                               |                                                       |  |
| People must have a<br>computer to access                                                | a user account and passwor<br>s shared folders. | rd for this                                           |  |
| To change this set                                                                      | ting, use the <u>Network and S</u>              | haring Center.                                        |  |
|                                                                                         |                                                 |                                                       |  |
|                                                                                         | OK Cancel                                       | Apply                                                 |  |
|                                                                                         |                                                 |                                                       |  |
| Network access                                                                          | ith                                             | one.                                                  |  |
| e a name and then click Add, o                                                          |                                                 |                                                       |  |
| wose people to share w                                                                  |                                                 | ~ Add                                                 |  |
| wose people to share w                                                                  |                                                 | Permission Level                                      |  |
| ioose people to snare w<br>e a name and then click Add, d<br>ame<br>. DDZ               |                                                 | Permission Level<br>Owner                             |  |
| ioose people to snare w<br>e a name and then click Add, d<br>ame<br>; DDZ<br>; Everyone |                                                 | ✓ Add     Permission Level     Owner     Read/Write ▼ |  |
| oose people to share w<br>ee a name and then click Add, d<br>ame<br>, DDZ<br>, Everyone |                                                 | Permission Level<br>Owner<br>Read/Write ▼             |  |

#### **③Test Share Directory**

Step1: Choose another computer that in the same network segment.

Step2: Use shortcut key WIN+R to display Run window.

Step3: Input: <u>MIP\MediDVR</u>. If users can open the folder successfully, then go on. If not, please ask network administrator for help or see <u>FAQ</u>.

The IP is IP address of NFS server. For this article, the input is <u>\\192.168.1.54\MediDVR</u>.

| Pin to Quick Copy Paste | Copy path<br>Paste shortcut | Move<br>to * | Copy<br>to ~ | Delete |
|-------------------------|-----------------------------|--------------|--------------|--------|
| Clipboard               |                             |              | Org          | anize  |
| ← → ~ ↑ 👤 \\192         | .168.1.54\M                 | ediDVR       |              |        |
| 3D Objects              | ^                           | Name         |              | ^      |
| E Desktop               |                             | DC           | IM           |        |
| Documents               |                             |              |              |        |
| 👆 Downloads             |                             |              |              |        |
| ) Music                 |                             |              |              |        |
| E Pictures              |                             |              |              |        |
| 16daac                  |                             |              |              |        |

# **Record to Network Server**

#### **④Install Windows Service**

This section should be pay attention for win10 user, but for win7 user, it can be skipped.

#### Control Panel-Program-Turn Windows features on or

| off                                                                                                    |                                                                                                    |
|----------------------------------------------------------------------------------------------------|----------------------------------------------------------------------------------------------------|
| Programs ← → × ↑ □ > Control Panel                                                                                                    | > Programs                                                                                                    |
| Control Panel Home<br>System and Security<br>Network and Internet<br>Hardware and Sound<br>Programs<br>User Accounts<br>Appearance and<br>Personalization<br>Clock and Region<br>Ease of Acces | Programs and Features     Uninstall a program     Erun Windows features on or off     View installed updates I     Bun program made for previous sensions of Windows     How to install a program     Default Programs     Change default settings for media or devices |

#### Check the option as shown below:

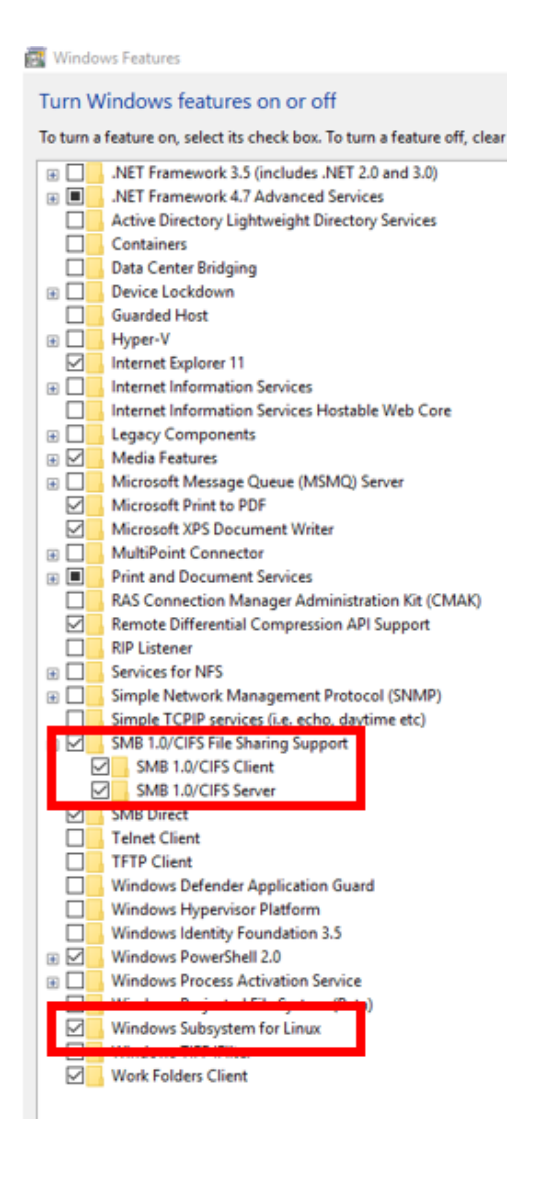

#### **⑤Configure NAS**

NAS don't need any special setting, as long as NFS account of MediDVR has Read/Write permission to shared folder.

#### 2. Configure MediDVR

Press the **Menu** button to display the Main Menu, then enter Record submenu and choose NFS as

storage. NFS Set interface will display when

button is pressed. Setting parameters are shown as follows:

ServerIP: IP address of NFS server. Share Dir: share folder of NFS server. Account: user account of NFS server. Passwd: user password of NFS server.

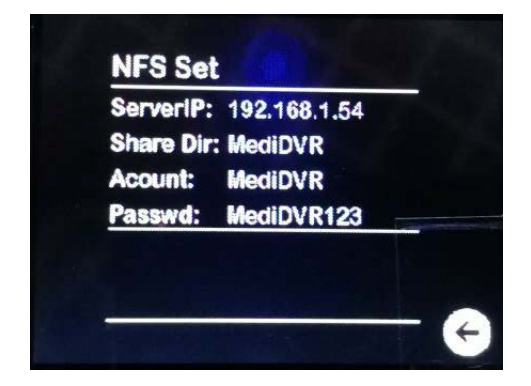

#### NOTICE

- See <u>input method</u> for the detail about how to use keyboard.
- If user account of NFS server uses default account and password, don't need a USB keyboard and users can use button of front

panel to set ServerIP. Use rot increase number, to decrease number and rot to move to next number.

Complete set, press to exit NFS set interface, system confirm the change. If you have connected to NFS server and want to change the account and password, you should exit to main menu after complete setting, then reboot device.

#### Test

Connect to video source and choose NFS as storage, "NFS" will be shown on the top-right of LCD window and LED on the front panel will become green. If shared directory is empty, users need to input patient information. If recoding video on the share directory can play normally, you have successfully completed network connections setting.

| SDI:1920x1080P60    | NFS |
|---------------------|-----|
|                     |     |
|                     |     |
| -                   |     |
|                     |     |
| 2000-01-01 02:25:27 |     |

## FAQ

- MediDVR cannot connect to NFS server.
  - Confirm Server IP, Account and Passwd are correct.
  - Confirm shared directory of NFS server is identical to share Dir of MediDVR.
  - Confirm NFS is connected through whether there is the words "NFS" being shown on the top-right of main menu.
  - Ping IP of NFS server using another computer that in the same network segment. If there is no data packet dropout, then check out whether you have set the option that enable folder sharing.
  - If NFS server is in windows10, check out whether you have installed Windows SMB and Linux installed.
  - Confirm directory has Read/Write permission.
  - Folder name on MediDVR must not contain space or backslash characters.
  - Check network firewall and confirm that 111, 2049, 4046 TCP/UDP port is open.
- If recording video is not smooth, indicate that the network is not ideal, you can lower network broadband requirements or video recording quality.

# **View Video**

| You can replay recording video in past on MediDVR                                                 |  |  |  |  |
|---------------------------------------------------------------------------------------------------|--|--|--|--|
| directly, during normal status, press 🕩 button,                                                   |  |  |  |  |
| the recording videos list will be displayed on LCD or                                             |  |  |  |  |
| external monitor, use 🖛 & 中 buttons to select                                                     |  |  |  |  |
| recording video from list, then press 🕨 button to                                                 |  |  |  |  |
| play it. Press 📕 button to stop current playback                                                  |  |  |  |  |
| and quit to files list. Press ← & ➡ to skip                                                       |  |  |  |  |
| backward or forward while reviewing a video.                                                      |  |  |  |  |
| Under files list status, press 📕 button exit replay                                               |  |  |  |  |
| mode & quit to normal status.<br>Existent recording videos are sorted based on<br>recording time. |  |  |  |  |

#### **Transfer Files to PC**

- 1) Insert the USB drive containing recorded sources into a USB connector on your computer.
- 2) The computer will manage the USB drive just like any other drive on your computer. Navigate to the drive and open it so you can see the folders it contains, enter the "DCIM\ID\_PatientName" folder to access certain recordings and images.

You can click on the photos and videos to review them while they are on the drive, or you can move them to your computer's hard drive and review and store them there (recommended). Refer to Windows or Mac OS documentation for information on how to access drives on your computer and manage files.

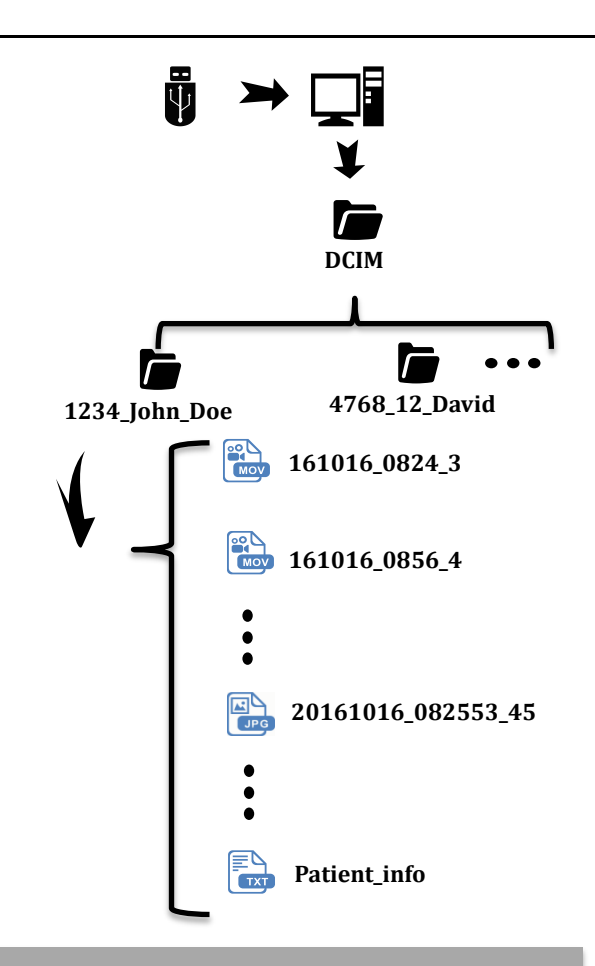

#### File Structure

- Every patient will have a unique folder named by "ID\_First name\_Last name".
- Video files and photos will be ordered by time sequence and they are named by "YearMonthDay\_HourMinute\_Order" to video files.
- The photos will be named by "YearMonthDay\_HourMinuteSecond\_ Order". A ".txt" file named "Patient\_info" will record all the detail information of the patient.

#### WARNING

Please do not change the structure of the file or the equipment may fail to recognize the patient.

#### **View Photos on Computer**

To view photos in Windows or Mac OS, simply double-click on them and a viewer will open. You can also view and edit your photos using specialized medical image management programs available from many third-party vendors.

#### **Replay Video Clips on Computer**

As long as you have connect the drive with your PC, you can find the videos by enter "**DCIM\ID\_PatientName**" folder and playback them with mainstream players, such as VLC Player, Media Player, etc. ※ An input signal with 50/60 FPS will be automatically recoded to 25/30 FPS.

The MediDVR records high definition video in the H.264 format, also known as MPEG-4 AVC. This widely used format is ideally suited to medical applications because it delivers the highest quality picture in a compact file size.

#### **Built-in Color LCD Screen**

The small built-in LCD on the front panel is intended as a navigational aid only, not for diagnosis. Use your large external monitor for diagnosis. The small screen is intended to set up suitable parameters of videos, photos, patient information, etc.

#### Live View Video through LAN

MediDVR include built-in Ethernet interface, you can preview video using VLC Media Player on PC via LAN connection.

- Connect MediDVR to your LAN & set local IP address of MediDVR to same network segment with your LAN, then configure VLC Media Player software.
- Open VLC Media Player; click <u>Media</u>-> <u>Open</u>
   <u>Network Stream...</u>
- On popup interface, click <u>Network</u> tab, then input: rtsp://192.168.1.168:8557/PSIA/Streaming/c hannels/2?videoCodecType=H.264
- ※ 192.168.1.168 is the default IP address of the device; maybe you need modify it to same IP segment as your LAN.
- Click Play button on the bottom of interface.
   You can download VLC Player at <a href="http://www.videolan.org/vlc/index.html">http://www.videolan.org/vlc/index.html</a>

#### **View Video through Browser**

#### WARNING

Only some older version before 2.3.3 supports this feature. It phases out with time and is replaced with desktop software, APP or other technology for better performance, stability, combability and latency.

 To use this function, you must download VLC Player installation program and two web plugins should be selected during the Setup.

| - |
|---|
|   |
| - |
| = |
|   |
|   |
|   |
|   |
|   |

2. Besides, you need to install a light web plugin at :

www.zowietek.com/Download/WebPlug-In.zip Decompress the .zip file and install the 32/64 plugin depending on your system.

- We strongly recommend to use Firefox, a free and powerful browser, to connect the equipment.
- 3. After the Setup, open Firefox and input the IP address, such as 192.168.1.168.
- Input Username & Password when the browser prompt.
  - The default username & password of

device as follow:

Username: admin

Password: 9999

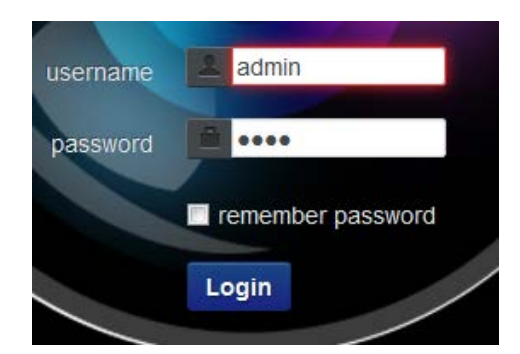

- 5. Click Login button to enter and view video.
- % Please allow the plugin to run when a warning tip pop out from the browser.

#### IE:

The steps are similar.Note that you need to allow installing an IPNC plugin which will pop out from IE when you visit the IP address.

- \* The IE browser may respond slowly, please wait patiently for the installation of IPNC plugin.
- % Only browsers which are compatibility to the kernel of IE 9/10 can use this function.
- % Clear up all the Cookies and History if it didn't function well.
- % This function is fading out and we recommend you to use RTSP to watching live videos.
- % If DHCP Enabled, IP address of MediDVR can be found on status screen.

#### **View Live Video on Mobile Devices**

Live video streaming is also available for mobile devices, like iPhone or iPad if hospital WiFi connected to the operation room. The popular VLC APP is available for Apple, Android and Microsoft mobile devices. Watch the live video just need one single step. Copy and paste the RTSP address, press play to enjoy.

You can also download VLC app to view videos on your smart phone, the operation steps are similar.

1. Download the VLC Player APP and open it.

2.Choose "Stream" in the side list.

3.Input the rtsp address: rtsp://192.168.1.168: 8557/PSIA/Streaming/channels/2?videoCodecType =H.264

| ≡ । दिः                                                | ÷             | 💼 Q : |
|--------------------------------------------------------|---------------|-------|
| Enter network address: e.g. http://, mms:// or rtsp:// | Video         | >     |
| rtsp://192.168.1.148:8ideoCodecType=H.264              | 🎜 Audio       | 54 🔳  |
| rtsp://200.138.200.111ideoCodecTvpe=H.264              | Directories   | 64 🏢  |
|                                                        | Local Network |       |
|                                                        | Stream        |       |
|                                                        | History       |       |
| 1 w e r t y u i o p                                    | Settings      |       |
| asd fghjkl                                             | 🚖 About       |       |
| 🛉 z x c v b n m 🖾                                      |               |       |
| 123 / @                                                |               | •     |

There are two ways to gain rtsp address:
1)192.168.1.168 is the default IP address of the device; maybe you need modify it to same IP segment as your LAN.

2) Connect MegaDVR to LAN, finding and coping rtsp addreess through LAN interface.

- % If DHCP enabled, IP address can be found on status screen of MediDVR.
- X VLC Player by VideoLAN is a free and open source player which is recommended.

# Manage files via LAN

#### Manage Files through LAN

If the device has connected LAN in the local network system, you can map the device through a PC and transfer all the files through the local network easily and safely.

To activate this function, you need to do the following preparations.

- Make sure that the device has connected to LAN.
- Make sure that the PC has connected to the same local network system.
- The IP address of PC and MediDVR should be in same network segment. For example, both PC and MediDVR are in 192.168.1.x network segment below.
- Confirm that these devices are running in normal status.

The example PC is using a Win 7 system, other systems have similar operating steps

- Click the Window button on the left bottom side of the screen
- 2) Click Run

Input \\192.168.1.168\Share and click OK (The example IP address is 192.168.1.148, the default IP address is 192.168.1.168)

| 📨 Run         |                                                                                                    |
|---------------|----------------------------------------------------------------------------------------------------|
|               | Type the name of a program, folder, document, or Internet resource, and Windows will open it for you. |
| <u>O</u> pen: | \\192.168.1.148\Share -                                                                               |
|               | 🛞 This task will be created with administrative privileges.                                           |
|               | OK Cancel Browse                                                                                      |

- Wait for a while and the file system of the MediDVR will be shown.
- 5) Enter the folder of mounted storage media and copy/move the video/image files quickly.

▶ Network ▶ 192.168.1.148 ▶ Share ▶ mnt ▶ front\_usb ▶ dcim ▶

% The file system may respond slowly depending on the bandwidth of the network, the performance of the PC, etc.

# **Other Features**

#### Capture Photo while Recording Video

While a video clip is being recorded, you can also capture photos - simply press the **Photo** button as you normally would. These photos will be saved in the "**ID\_PatientName**" folder.

#### **USB** Footswitch

Connect USB footswitch to USB port of MediDVR, and standard USB extension cable can be used to extend the control length. The two footswitch connectors serve the same function as the corresponding **Photo** and **Video** buttons.

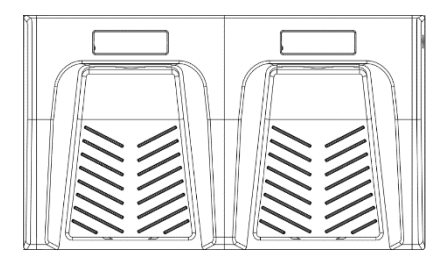

#### NOTICE

※ Only newer version after 2.3.9 supports USB footswitch.

#### **Footswitch Triggers**

# **E** Portable MediDVR don't support the following functions, please skip them directly.

Standard footswitch connectors are located on the left side of the back panel. The two footswitch connectors serve the same function as USB footswitch function.

#### **USB Hand Switch**

Connect USB hand switch to USB port of Medical Video Recorder. The four position hand switch serve the same function as the corresponding **Photo**, **Video** and **Patient** buttons.

| Hand switch Button | Function           |
|--------------------|--------------------|
| Button1            | Record/Select down |
| Button2            | Pause/Select in    |
| Button3            | Photo/Select up    |
| Button4            | Patient            |

## NOTICE

\* Only newer version after 2.3.12 supports USB hand switch.

#### LANC

All-in-one LANC remote control makes one LANC remote control for all video cameras with a LANC connection and one button for all functions possible. It has three modes and works for all old models of Sony or Sony LANC compatible video camera, new DVD and Hard Disk video cameras with a 2.5mm LANC jack.

 See more at: http://www.zowietek.com/products/LANC\_Re mote\_Control.html

#### **DVI** Output

Both legacy analog input signals and other video signals can be looped out to DVI Output to connect to modern professional DVI/HDMI medical monitor while recording.

# **Other Features Description**

Default preview setting is Auto, it will select proper output video format based on input video format and region automatically.

Connect the signal to an external monitor or another equipment to get 1080p HD videos.

We see a DVI HDMI cable/DVI HDMI adapter to connect DVI output to a HDMI external monitor.

#### WARNING

The loop-out signal will be interrupted while replaying a video.

# Appendix

#### Support of Input & Resolutions

Please refer follow table of support of various video source & different resolutions.

Before you start & use MediDVR, the video input source must be connected to MediDVR in first, and the video input option & input video resolution must set correctly.

In future, with new firmware, MediDVR will add more solutions support & improve preview on external monitor.

SDI

| Colution | Recording | LCD on  | External |
|----------|-----------|---------|----------|
| Solution |           | MediDVR | Monitor  |
| 1080p    | ОК        | ОК      | ОК       |
| 1080i    | ОК        | ОК      | ОК       |
| 720p     | ОК        | ОК      | ОК       |
| 576i     | ОК        | ОК      | ОК       |
| 480i     | ОК        | ОК      | ОК       |

#### YPbPr Component

| Solution  | Recording | LCD on  | External |
|-----------|-----------|---------|----------|
|           |           | MediDVR | Monitor  |
| 1024x768p | ОК        | ОК      | ОК       |
| 800x600p  | ОК        | ОК      | ОК       |
| 640x480p  | ОК        | ОК      | ОК       |

#### HDMI

| Solution   | Desording | LCD on  | External |
|------------|-----------|---------|----------|
| Solution   | Recording | MediDVR | Monitor  |
| 1920x1200p | ОК        | ОК      | ОК       |
| 1600x1200p | ОК        | ОК      | ОК       |
| 1680x1050p | ОК        | ОК      | ОК       |
| 1600x900p  | ОК        | ОК      | ОК       |
| 1440x900p  | ОК        | ОК      | ОК       |
| 1280x1024p | ОК        | ОК      | ОК       |
| 1024x768p  | ОК        | ОК      | ОК       |
| 800x600p   | OK        | ОК      | ОК       |

#### DVI

| Colution   | Recording | LCD on  | External |
|------------|-----------|---------|----------|
| Solution   |           | MediDVR | Monitor  |
| 1920x1200p | ОК        | ОК      | ОК       |
| 1600x1200p | ОК        | ОК      | ОК       |
| 1680x1050p | ОК        | ОК      | ОК       |
| 1600x900p  | ОК        | ОК      | ОК       |
| 1440x900p  | ОК        | ОК      | ОК       |
| 1280x1024p | ОК        | ОК      | ОК       |
| 1024X768P  | ОК        | ОК      | ОК       |
| 800X600P   | ОК        | ОК      | ОК       |

#### RGB

| Solution  | Recording | LCD on<br>MediDVR | External<br>Monitor |
|-----------|-----------|-------------------|---------------------|
| 1920x1200 | OK        | ОК                | ОК                  |
| 1920x1080 | OK        | ОК                | ОК                  |
| 1600x1200 | OK        | ОК                | ОК                  |
| 1680x1050 | OK        | ОК                | ОК                  |
| 1280x1024 | OK        | ОК                | ОК                  |
| 800x600   | OK        | OK                | OK                  |

#### **CVBS** Component

| Solution | Recording | LCD on<br>MediDVR | External<br>Monitor |
|----------|-----------|-------------------|---------------------|
| 576i     | ОК        | ОК                | ОК                  |
| 480i     | ОК        | OK                | OK                  |

#### S-Video

| Solution | Recording | LCD on<br>MediDVR | External<br>Monitor |
|----------|-----------|-------------------|---------------------|
| 576i     | ОК        | ОК                | ОК                  |
| 480i     | ОК        | ОК                | ОК                  |

% If the color of the built-in LCD is in deviation, please set "<u>Menu</u>"-> "<u>Video</u>"-> "<u>Chroma</u>" to "<u>Reversal</u>"

Not all supported signals are listed. Other untested signals may also be adopted to the equipment.

#### Troubleshooting

Before you start & use MediDVR, the video input option & input video resolution must set correctly.

Please refer the manual of your video source device to get the correct information of video output signal that your video device supply.

You're suggested to plug & unplug video source device to MediDVR while power off.

The built-in LCD screen or external monitor of MediDVR will display noise or blue-screen if no video source input is connected, in which MediDVR can't decide video input signal correctly.

In the following **Problem/Solution** section, please refer the solutions and adjust your devices correctly.

#### P: The equipment does not start up.

**S:** Confirm that the power plug is connected. (Make sure that it is properly connected to an outlet and has not become disconnected.)Switch the **Power** Button on.

#### P: The screen shows black or stripes.

**S:** If the incorrect video input option & input resolution selected, device will be unable to get video input signal or judge video input signal correctly, so screen will display incorrectly, such as noise, blue screen, or with vertical stripe. Please refer the follow table & set correctly depend on your video input device.

#### P: How to set the right resolution/FPS?

**S**: The equipment will automatically find the suitable Resolution and FPS depending on the input signal when starting up or the signal type is chose. We recommend you not to manually change the options of Resolution or FPS except for special situations.

#### P: Cannot upgrade.

**S**: Try to restore to default under the setting menu and then repeat the upgrade procedure again.

#### P: Video color is not correct.

**S**: If the video color of small LCD or the color of recorded video is not correct, try to change Chroma->Normal to Reversal under the video menu.

#### P: No Video on LCD and preview DVI output.

**S**: Check all physical connections. Make sure to use **Input** button to select correct video input.

#### P: The selected Storage media is not right.

**S:** MediDVR may not select the proper storage media because multiple storage can be connected at the same time. In this case, please use **Storage** button to select correct storage media and make sure the disk is formatted in FAT32.

#### P: Recorded video corrupted

**S**: Once video recording stopped, it will take some time to save video. Therefore, please unplug the disk when you hear three times beep and the status LED turns green.

#### P: Video don't display correctly

**S**: It always good idea to switch to the video or turn on the MediDVR after the video input signal connected stably. Set the video signal to <u>AUTO</u> under the video menu. MediDVR can detect and recognize the input video format automatically.

P: Use a SD Card while the video files malfunction/recording corruptions happened. S: Low write speed may cause unexpected problem. SanDisk SD Cards that speed grade is equal and faster than Extreme series are recommend. Any other brand SD cards of which write speed matches above drives can also be considered. Usually the write speed should not be less than 40MB/s. P: Use an USB Flash Drive while the video files malfunction/recording corruptions happened.

**S**: Low write speed may cause unexpected problem. SanDisk USB Flash drives that speed grade is equal and faster than CZ43, CZ48, CZ73, CZ80 and CZ88 are recommend. Any other brand USB flash drives of which write speed matches above drives can also be considered. Usually the write speed should not be less than 40MB/s. P: The screen shows wrong information when the files of a full USB drive has been deleted before long and the USB then connect the device again.

**S**: In this case you can try to format the USB drive to "FAT32" or restart the device to solve this problem.

# **Specifications**

#### Specification for Desktop MediDVR

#### Power :

Power Adapter : AC 110-240V 1A 50/60Hz 3 prong AC Jack Medical grade power filter and supply

#### Video and Photo :

Video Encoder : H.264/HP, MPEG-4/SP Resolution : 1920x1080@25/30/50/60fps 1280x720@50/60fps 480i/576i, 1080i@50/60 SMPTE 296M/274M/292M,425M/424M DVI/HDMI/VGA/YPbPr all resolution Bit Rate : Max. 12Mbits/s, 3 level adj. Frame Rate : 24/25/30fps, 50/60fps Codec : H.264/MPEG4, mp4/mov file format Rate Control : CBR/VBR Photo : JPEG, DICOM, BMP Streaming : RTSP

#### Audio :

Sampling : 16KHz, 16bits Codec : AAC Stereo Channels : 2, with Automatic Gain Control MIC : 2.2VDC Bias, 2.2Kohm, <0.7VRMS -36dB. MIC gain adj

#### Interface :

HD/3G SDI Input : 1x BNC, 75ohm, 800mVpp Component Input : 3x BNC, YPbPr,75ohm VGA Input : 1 x 15 DE via DVI/VGA Adapter DVI Input : 1 x DVI-D CVBS Input : 1 x BNC, 75ohm, 1Vpp S-Video Input : 1 x 4pin Mini-DIN HDMI Input : 1 x TYPE A, Receptacle Preview Output : 1 x DVI-D, Receptacle SDI Loop Output : Loop out HD/3G SDI, 75ohm, 800mVpp Back MIC In : 2CH, 2 x 3.5mm Jack, External Audio In : 2CH, 2 x 3.5mm Jack, 20Kohm higher Network : RJ45, 10/100 Ethernet Network Stack : RTSP, HTTP USB : 3 x USB 2.0, 1 x front, 2 x rear LANC Control : 2.5mm LANC Jack Foot Pedal : 2 x 3.5mm Jack, 1x Photo, 1 x Video Recording/Power LED: Full-color LED Alert : Buzz LCD : 2.4" TFT for video preview Button : Sealed Membrane, Fluid Resistant

#### Software :

Firmware : Upgradeable, Linux OS

#### Storage :

Internal : 2.5" SATA HDD Removable Rack External : USB Flash Drive, USB HDD, SD Disk Format : FAT32

#### Configuration :

Setting : LCD or Network Keyboard : External

#### System requirements :

- USB 2.0/3.0 Interface
- USB 2.0/3.0 SDHC Card Reader
- USB 2.0/3.0 SATA Reader
- SDHC card interface
- Monitor resolution: 1920x1080
- Ethernet Port

#### Physical and Environment :

Size : 320 x 166 x 110mm(12.6" x 6.5" x 4.3") Aluminum case Weight : 2.94kg (6lb 7.7oz) (No HDD) Operating: 0°C to 45°C(32°F to 113°F) Storage : -20°C to 60°C(-4°F to 140°F)

#### Certification :

CE60601, IEC60601, FCC

#### Accessories :

Power Cord DVI to VGA Adapter MediDVR User Manual \*Single/Dual Foot Pedal

# Specifications

\*LANC Remote Control

- \*USB SART HDD Dock Station
- \*Accessories is optional and sold separately

#### **Specification for Portable MediDVR**

Power : Power Adapter: AC 110-240V 1A 50/60Hz 3 prong AC Jack Medical grade power filter and supply

Video and Photo :

Video Encoder: H.264/HP, MPEG-4/SP Resolution: 1920×1080@25/30/50/60fps, 1280×720@50/60fps 480i/576i 1080i@50/60 SMPTE 425M/295M/274M/296M Quality: 3 level quality Frame Rate: 24/25/30fps, 50/60fps Codec: H.264/MPEG4, .mp4/.mov file format Rate Control: CBR/VBR Photo: Jpeg, DICOM, BMP Streaming: RTSP

#### Audio :

Sampling : 16Khz 16bits Codec: AAC Stereo Channels: 2 with AGC 2.2VDC Bias, 2.2Kohm, <0.7VRMS -36db. MIC gain adj.

#### Interface :

HD/3G SDI In. : 1 x BNC, 75ohm 800mVpp Component in: 3 x BNC, YPbPr 75ohm VGA In. : 1 x 15 DE, via DVI/VGA Adapter CVBS In. : 1 x BNC, 75ohm 1Vpp S-Video In. : 1 x 4pin, Mini-DIN HDMI In. : 1 x Type A, Receptacle Preview Output: 1 x DVI-D, Receptacle SDI Loop Out. : loop out HD/3G SDI, 75ohm 800mVpp Front MIC in. : Mono Omnidirectional Back Mic In. : 2CH 2 x 3.5mm, jack External Audio In : 2CH 2 x 3.5mm, jack 20Kohm higher Network : RJ45 10/100 Ethernet Network Stack : RTSP HTTP USB : 3 x USB 2.0, 1 x front 2 x rear LANC Control : 2.5mm LANC jack Foot Pedal : 2 x 3.5mm, jack 1 x Photo 1 x Video Visible : Full Color LED Alert : Buzz LCD 2.4 : TFT for video preview and setting Button : Sealed membrane Fluid resistant

## Storage :

Internal : 2.5" SATA HDD Removable External : USB Flash Drive, USB HDD, SD Format : FAT32

Physical : Size : 320 x 165 x 110mm (12.6" x 6.5" x4.3") metal case Weight : 2.98kg (6.57lb 105.12oz) without HDD Operating : 0°C to 45°C(32°F to 113°F) Storage : -20°C to 60°C(-4°F to 140°F)

## Certificate :

CE, FCC, IEC60601-1, EN60601-1

#### Important EMC notices for use in medical environments MediDVR

The MediDVR needs special precautions regarding EMC and needs to be installed and put into service according to the EMC information provided in these instructions for use.

Portable and mobile RF communications equipment such as cellular phones can affect the MediDVR.

| Guidance and manufacturer's declaration-electromagnetic emissions                             |            |                                                                               |  |  |  |  |
|-----------------------------------------------------------------------------------------------|------------|-------------------------------------------------------------------------------|--|--|--|--|
| The MediDVR is intended for use in the electromagnetic environment specified below.           |            |                                                                               |  |  |  |  |
| The customer or the user of the MediDVR should assure that it is used in such an environment. |            |                                                                               |  |  |  |  |
| Emission test                                                                                 | Compliance | Electromagnetic environment-guidance                                          |  |  |  |  |
| RF emissions                                                                                  | Crown 1    |                                                                               |  |  |  |  |
| CISPR 11                                                                                      | Group I    | emissions are very low and are not likely to cause any interference in nearby |  |  |  |  |
| RF emissions                                                                                  |            |                                                                               |  |  |  |  |
| CISPR 11                                                                                      | Class B    | electronic equipment.                                                         |  |  |  |  |
| Harmonic emissions                                                                            |            |                                                                               |  |  |  |  |
| IEC 61000-3-2                                                                                 | Class A    |                                                                               |  |  |  |  |
| Voltage                                                                                       |            | The MediDVR is suitable for use in all establishments, including domestic     |  |  |  |  |
| fluctuations/flicker                                                                          |            | establishments and those directly connected to the public low-voltage power   |  |  |  |  |
| emissions                                                                                     | Complies   | supply network that supplies buildings used for domestic purposes.            |  |  |  |  |
|                                                                                               |            |                                                                               |  |  |  |  |
| IEC 61000-3-3                                                                                 |            |                                                                               |  |  |  |  |

#### Warning

If the MediDVR is used adjacent to or stacked with other equipment, it should be observed to verify normal operation in the configuration in which it will be used.

# Limits for Electromagnetic Compatibility (EMC)

| Guidance and manufacturer's declaration – electromagnetic immunity                            |                                   |                                          |                                |  |  |  |  |
|-----------------------------------------------------------------------------------------------|-----------------------------------|------------------------------------------|--------------------------------|--|--|--|--|
| The MediDVR is intended for use in the electromagnetic environment specified below.           |                                   |                                          |                                |  |  |  |  |
| The customer or the user of the MediDVR should assure that it is used in such an environment. |                                   |                                          |                                |  |  |  |  |
| Immunity toot                                                                                 | IEC 60601 test level              | Compliance lovel                         | Electromagnetic                |  |  |  |  |
| Immunity test                                                                                 | TEC 60601 test level              | Compliance level                         | environment-guidance           |  |  |  |  |
| Electrostatic discharge(ESD)                                                                  | $\pm$ 6 kV contact                | $\pm$ 6 kV contact                       | Floors should be wood,         |  |  |  |  |
|                                                                                               |                                   |                                          | concrete or ceramic tile. If   |  |  |  |  |
| IEC 61000-4-2                                                                                 | $\pm$ 8 kV air                    | $\pm$ 8 kV air                           | floors are covered with        |  |  |  |  |
|                                                                                               |                                   |                                          | synthetic material, the        |  |  |  |  |
|                                                                                               |                                   |                                          | relative humidity should be at |  |  |  |  |
|                                                                                               |                                   |                                          | least 30%.                     |  |  |  |  |
| Electrical fast transient/burst                                                               | $\pm 2$ kV for power supply lines | $\pm 2~\text{kV}$ for power supply lines | Mains power quality should     |  |  |  |  |
|                                                                                               |                                   |                                          | be that of a typical           |  |  |  |  |
| IEC61000-4-4                                                                                  | $\pm 1$ kV for input/output lines | $\pm 1~\text{kV}$ for input/output lines | commercial or hospital         |  |  |  |  |
|                                                                                               |                                   |                                          | environment.                   |  |  |  |  |
| Surge                                                                                         | $\pm$ 1kV differential mode       | $\pm$ 1 kV differential mode             | Mains power quality should     |  |  |  |  |
|                                                                                               |                                   |                                          | be that of a typical           |  |  |  |  |
| IEC61000-4-5                                                                                  | $\pm 2$ kV common mode            | $\pm 2$ kV common mode                   | commercial or hospital         |  |  |  |  |
|                                                                                               |                                   |                                          | environment.                   |  |  |  |  |
| Voltage dips, short                                                                           | <5% U <sub>T</sub>                | <5% U <sub>T</sub>                       | Mains power quality should     |  |  |  |  |
| interruptions and voltage                                                                     | (>95% dip in U⊤)                  | (>95% dip in U⊤)                         | be that of a typical           |  |  |  |  |
| variations on power supply                                                                    | For 0.5 cycle                     | For 0.5 cycle                            | commercial or hospital         |  |  |  |  |
| input lines                                                                                   |                                   |                                          | environment. If the user of    |  |  |  |  |
|                                                                                               | 40% U <sub>T</sub>                | 40% U <sub>T</sub>                       | the MediDVR requires           |  |  |  |  |
| IEC 61000-4-11                                                                                | (60% dip in U⊤)                   | (60% dip in U⊤)                          | continued operation during     |  |  |  |  |
|                                                                                               | For 5 cycles                      | For 5 cycles                             | power mains interruptions, It  |  |  |  |  |
|                                                                                               |                                   |                                          | is recommended that the        |  |  |  |  |
|                                                                                               | 70% U <sub>T</sub>                | 70% U <sub>T</sub>                       | MediDVR be powered from an     |  |  |  |  |
|                                                                                               | (30% dip in U⊺)                   | (30% dip in U <sub>T</sub> )             | uninterruptible power supply   |  |  |  |  |
|                                                                                               | For 25 cycles                     | For 25 cycles                            | or a battery.                  |  |  |  |  |
|                                                                                               |                                   |                                          |                                |  |  |  |  |
|                                                                                               | <5% U⊤                            | <5% UT                                   |                                |  |  |  |  |
|                                                                                               | (>95% dip in UT)                  | (>95% dip in UT)                         |                                |  |  |  |  |
|                                                                                               | For 5 sec                         | For 5 sec                                |                                |  |  |  |  |
| Power frequency(50/60 Hz)                                                                     |                                   |                                          | Power frequency magnetic       |  |  |  |  |
| Magnetic field                                                                                |                                   | 3 A/m                                    | fields should be at least      |  |  |  |  |
|                                                                                               | 3 A/m                             |                                          | characteristic of a typical    |  |  |  |  |
| IEC 61000-4-8                                                                                 |                                   |                                          | location in a typical          |  |  |  |  |
|                                                                                               |                                   |                                          | commercial or hospital         |  |  |  |  |
|                                                                                               |                                   |                                          | environment.                   |  |  |  |  |
| NOTE: $U_T$ is the AC mains voltage prior to application of the test level.                   |                                   |                                          |                                |  |  |  |  |

# Limits for Electromagnetic Compatibility (EMC)

|                                                                                                    | Guidance and manufactu                                  | irer's declaration – el | ectromagnetic immunity                                                                                                    |  |  |  |
|----------------------------------------------------------------------------------------------------|---------------------------------------------------------|-------------------------|----------------------------------------------------------------------------------------------------|--|--|--|
| The MediDVR is intended for use in the electromagnetic environment specified below.                                            |                                                         |                         |                                                                                                    |  |  |  |
| The customer or the user of the MediDVR should assure that it is use in such an environment.                                   |                                                         |                         |                                                                                                    |  |  |  |
| Immunity                                                                                                    | IEC 60601 test level                                    | Compliance level        | Electromagnetic environment-guidance                                                                                                    |  |  |  |
| Conducted RF<br>disturbances<br>IEC 61000-4-6<br>Radiated RF<br>disturbances<br>IEC 61000-4-3                                  | 3 Vrms<br>150kHz to 80 MHz<br>3 V/m<br>80MHz to 2.5 GHz | 3 Vrms<br>3 V/m         | Portable and mobile RF communications<br>equipment should be used no closer to any part of<br>the MediDVR, including cables, than the<br>recommended separation distance calculated from<br>the equation appliance to the frequency of the<br>transmitter.<br><b>Recommended separation distance</b><br>d = 1.2<br>d = 1.2 80 MHz to 800 MHz<br>d=2.3 800MHz to 2.5 GHz<br>Where P is the maximum output power rating of<br>the transmitter in watts(W) according to the<br>transmitter manufacturer and d is the<br>recommended separation distance in meters(m).<br>Field strengths from fixed RF transmitters, as<br>determined by an electromagnetic site survey,<br>should be less than the compliance level in each<br>frequency range.<br>Interference may occur in the vicinity of<br>equipment marked with following symbol:<br>$((\cdot\cdot))$ |  |  |  |
| NOTE 1: At 80MHz and 80                                                                                                    | L<br>OMHz, the higher frequenc                          | y range applies.        | 1                                                                                                    |  |  |  |
| NOTE 2: These guidelines                                                                                                    | may not apply in all situati                            | ions. Electromagnetic p | propagation is affected by absorption and reflection                                                                                                    |  |  |  |
| from structures, objects a                                                                                                    | nd people.                                              |                         |                                                                                                    |  |  |  |
| *Field strengths from fixed transmitters, such as base stations for radio(cellular/cordless)telephones and land mobile radios, |                                                         |                         |                                                                                                    |  |  |  |
| amateur radio, AM and FM radio broadcast and TV broadcast cannot be predicted theoretically with accuracy. To assess the       |                                                         |                         |                                                                                                    |  |  |  |
| electromagnetic environment due to fixed RF transmitters, an electromagnetic site survey should be considered. If abnormal     |                                                         |                         |                                                                                                    |  |  |  |
| performance is observed, additional measures may be necessary, such as reorienting or relocating the MediDVR.                  |                                                         |                         |                                                                                                    |  |  |  |
| *Over the frequency range 150kHz to 80 MHz, field strengths should be less than 3 V/m.                                         |                                                         |                         |                                                                                                    |  |  |  |

#### **Recommended separation distances**

#### between portable and mobile RF communications equipment and the MediDVR

The MediDVR is intended for use in an electromagnetic environment in which radiated RF disturbances are controlled. The customer or the user of the MediDVR can help prevent electromagnetic by maintaining a minimum distance between portable and mobile RF communications equipment (Transmitters) and the MediDVR as recommended below, according to the maximum output power of the communications equipment.

|                      | Separation distance according to frequency of transmitter |                 |                    |  |  |  |
|----------------------|-----------------------------------------------------------|-----------------|--------------------|--|--|--|
| power of transmitter | m                                                         |                 |                    |  |  |  |
|                      | 150kHz to 80 MHz                                          | 80MHz to 800MHz | 800 MHz to 2.5 GHz |  |  |  |
| vv                   | d = 1.2                                                   | D = 1.2         | d = 2.3            |  |  |  |
| 0.01                 | 0.12                                                      | 0.12            | 0.23               |  |  |  |
| 0.1                  | 0.38                                                      | 0.38            | 0.73               |  |  |  |
| 1                    | 1.2                                                       | 1.2             | 2.3                |  |  |  |
| 10                   | 3.8                                                       | 3.8             | 7.3                |  |  |  |
| 100                  | 12                                                        | 12              | 23                 |  |  |  |

For transmitters rated a maximum output power not listed above, the recommended separation distance d in meters (m) can be estimated using the equation applicable to the transmitter, where P is the maximum output power rating of the transmitter in watts (W) according to the transmitter manufacturer.

NOTE 1: At 80 MHz and 800 MHz, the separation distance for the higher frequency range applies.

NOTE 2: These guidelines may not apply in all situations. Electromagnetic propagation is affected by absorption and reflection from structures, objects and people.